הודפס באירלנד

www.dell.com | support.dell.com

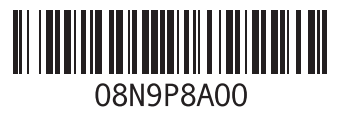

## π

תכונות התוכנה 36 תקליטורי DVD, הפעלה ויצירה 36 תקליטורים, הפעלה ויצירה 36

## D

55 DataSafe Local Backup 61 DellConnect Dell Factory Image Restore (שחזור תמונת היצרן של Dell Support Center (מרכז התמיכה של Dell Support Center

## Η

48 Hardware Troubleshooter

## 

ISP

ספק שירותי אינטרנט 16

## W

Windows 44 אשף תאימות התוכניות 6 התקנה עש 53 אותקנה מחדש, Windows

אינדקס

## C

כתובות דואר אלקטרוני לתמיכה טכנית 62 כתובות דואר אלקטרוני לתמיכה 62

## מ

מוצרים מידע ורכישה 63 מחשב, הגדרה 5 מנהלי התקנים והורדות 69 מפצלי חשמל, שימוש 6 מפרט 70 משאבים, מידע נוסף 68

### נ

נזק, הימנעות 5

#### ע

עזרה קבלת סיוע ותמיכה 60

#### פ

פנייה אל 5 Dell פנייה אל פנייה מקוונת אל Dell פתרון בעיות **39** 

#### ר

רשימת הפעולות לביצוע אבחון 66 רשת קווית כבל רשת, חיבור 7

#### ש

שחזור המערכת 53 שירות לקוחות 61 שליחת מוצרים להחזרה או לתיקון 64

# אינדקס

## Х

אוורור, הקפדה על
איתור מידע נוסף
אתרי תמיכה
ברחבי העולם

## ב

בעיות בחומרה אבחון 48 בעיות הפעלה, פתרון 41 בעיות זיכרון פתרון 42 בעיות, פתרון 39 בעיות תוכנה 43

### ג

גיבוי ושחזור 55

## ה

הגדרה, לפני שתתחיל 5 הודעות מערכת 46 החזרה במסגרת אחריות 64 התחברות FTP התחברות 62

### T

זרימת אוויר, לאפשר 5

### Π

חיבור אינטרנט 16 חיבור רשת תיקון 40 חיבור רשת אלחוטי 40

#### 

יכולות המחשב 36

## מידע עבור NOM, או Official Mexican Standard (התקנים המקסיקניים הרשמיים) (במקסיקו בלבד)

המידע שלהלן מסופק בהתקנים המתוארים במסמך זה, בהתאם לדרישות של התקנים המקסיקניים הרשמיים (NOM):

#### יבואן:

Dell México S.A. de C.V.

Paseo de la Reforma 2620 - Flat 11°

Col. Lomas Altas

11950 México, D.F.

| מספר התקינה |                 |           |            |               | עוצמת     |
|-------------|-----------------|-----------|------------|---------------|-----------|
| של הדגם     | מתח             | תדר       | צריכת חשמל | מתח יציאה     | הפלט      |
| P07T        | AC וולט 100-240 | 50-60 הרץ | 1.50 אמפר  | 19.50 וולט DC | 3.34 אמפר |

לפרטים, קרא את הוראות הבטיחות המצורפות למחשב.

לקבלת מידע אודות נהלים מומלצים נוספים בנושא בטיחות, בקר בדף הבית של התאימות לתקינה בכתובת www.dell.com/regulatory\_compliance.

# נספח

# Macrovision הודעה על מוצר של

מוצר זה כולל טכנולוגיית הגנה על זכויות יוצרים המוגנת על ידי שיטות תביעה של פטנטים אמריקניים מסוימים וזכויות נוספות של קניין רוחני בבעלות חברת Macrovision ובעלי זכויות נוספים. אין להשתמש בטכנולוגיה זו, אלא באישור Macrovision Corporation, והיא מיועדת לשימוש ביתי ולמטרות צפייה מוגבלת בלבד, אלא אם כן התירה Macrovision Corporation שימוש אחר במוצר. אין לבצע במוצר הנדסה לאחור ואין לפרקו.

#### סביבת המחשב

| טווח טמפרטורה:                          |                                                | זעזוע מרבי (בהפעלה                                  | - נמדד כש-Dell                                             |
|-----------------------------------------|------------------------------------------------|-----------------------------------------------------|------------------------------------------------------------|
| הפעלה                                   | 0° עד 35° צלזיוס<br>(22° עד 95° פרנהייט)       | Diagnostics פועלת Diagnostics חצי סינוס של 2 מילי-ו | בכונן הקשיח ועם פעימת<br>שניות;<br>שבכונו בבשיים נויגר וול |
| אחסון                                   | 40°– עד 65° צלזיוס<br>(140°– עד 149° פרנכוונו) | יא בהפעיה - נמרד כ<br>ראשו ופעימת חצי סינ           | ס של 2 מילי-שניות):<br>מילי-שניות):                        |
| לפות והמות (מכבות):                     | (טד-עו פרונורט)                                | הפעלה                                               | 110 G                                                      |
| .(11.1.1.1.1.1.1.1.1.1.1.1.1.1.1.1.1.1. |                                                | לא בהפעלה                                           | 160 G                                                      |
| הפעלה                                   | 10% עד 90%<br>(ללא עיבוי)                      | גובה (מרבי):                                        |                                                            |
| אחסון                                   | 5% עד 95%<br>(ללא עיבוי)                       | הפעלה                                               | 15.2– עד 3048 מטר<br>(50– עד 10,000 רגל)                   |
| עוצמת רעידות מרבית<br>אקראי המדמה את סר | ,<br>(שימוש בטווח רעידות<br>ירת המשתמש):       | אחסון                                               | 15.2– עד 10,668 מטר<br>(50– עד 35,000 רגל)                 |
| הפעלה                                   | 0.66 GRMS                                      | רמת זיהום אווירי                                    | G2 או פחות כמוגדר על<br>ידי תקן                            |
| לא בהפעלה                               | 1.30 GRMS                                      |                                                     | ISA-S71.04-1985                                            |

סביבת המחשב

|                                                     | מידות פיזיות                      |                                                              | AC מתאם                                                      |
|-----------------------------------------------------|-----------------------------------|--------------------------------------------------------------|--------------------------------------------------------------|
| 24.2 מ"מ עד 35 מ"מ<br>(0.95 אינץ' עד 1.38<br>אינץ') | גובה<br>(מלפנים לאחור)            | ק במתאמי AC המצוינים<br>א עבור המחשב שלך.<br>בטיחות המצורפות | הערה: השתמש ר<br>כמתאימים לשימוש<br>ראה את הוראות ר<br>למחשר |
| ('292 מ"מ (11.49 אינץ)                              | רוחב                              | AC וולט 100–240                                              | ז מתח כניסה                                                  |
| (205 מ"מ (8.07 אינץ'                                | עומק                              | 1.5 אמפר                                                     | זרם כניסה                                                    |
| התצורה ניתנת להגדרה<br>לפחות מ-1.55 ק"ג             | משקל (עם סוללה<br>רעלת שישה תאיח) | 60–50 הרץ                                                    | תדר כניסה                                                    |
| (3.42) ליברות                                       | (                                 | 65 ואט                                                       | הספק יציאה                                                   |
|                                                     |                                   | 3.34 אמפר                                                    | זרם יציאה                                                    |
|                                                     |                                   | 19.5 וולט DC                                                 | מתח יציאה נקוב                                               |
|                                                     |                                   |                                                              | טווח טמפרטורה:                                               |
|                                                     |                                   | 0° עד 40° צלזיוס<br>(32° עד 104° פרנהייט)                    | הפעלה                                                        |
|                                                     |                                   | 40°– עד 70° צלזיוס<br>(40°– עד 158°<br>פרנהייט)              | אחסון                                                        |

#### מפרט

|                             | סוללה                             |                               | מקלדת מגע                             |
|-----------------------------|-----------------------------------|-------------------------------|---------------------------------------|
| בעלת תשעה תאים              | ליתיום-יון "חכמה"<br>(אופציונלית) | 240 срі                       | רזולוציית מיקום<br>X/Y (מצב לוח גרפי) |
| ('אינץ 0.87 מ"מ (22.03      | גובה                              |                               | גודל                                  |
| ('אינץ') 210 מ"מ (8.27      | רוחב                              | ('מ"מ (2.91 אינץ) 74          | רוחב                                  |
| (2.95 מ"מ (2.95 אינץ')      | עומק                              | באזור חישן פעיל               |                                       |
| 0.51 ק"ג (1.13 ליברות)      | משקל                              | 34 מ"מ (1.34 אינץ')<br>מלבני  | גובה                                  |
| 11.1 וולט DC                | מתח                               |                               | סוללה                                 |
| 4 שעות (כאשר המחשב<br>כבוי) | משך טעינה<br>(משוער):             | לת שישה תאים                  | ליתיום-יון "חכמה" בעי                 |
| זמן הפעולה של הסוללה        | זמן פעולה                         | ('אינץ') 21.71 מ"מ (0.85 אינץ | גובה                                  |
| משתנה בהתאם לתנאי<br>בבפעלה |                                   | (207 מ"מ (8.15 אינץ')         | רוחב                                  |
| ההפעלה.                     |                                   | (2.04) מ"מ (51.83 אינץ'       | עומק                                  |
| CR-2032                     | סוללת מטבע                        | 0.32 ק"ג (0.71 ליברות)        | משקל                                  |

|                                                                        | צג                 |                                                         | מצלמה           |
|------------------------------------------------------------------------|--------------------|---------------------------------------------------------|-----------------|
| 40°± לכל הפחות                                                         | זווית צפייה אופקית | 1.3 מגה-פיקסל                                           | סוג             |
| 30°–/*15 לכל הפחות                                                     | זווית צפייה אנכית  | (מרבית) 1280 x 1024                                     | רזולוציית וידאו |
| 0.1875 x 0.1875 מ"מ                                                    | רוחב תווים         |                                                         | צג              |
| ניתן לשלוט בבהירות<br>באמצעות קיצורי מקשים<br>(עינו במדביב בעובנולונים | בפיקסיים<br>פקדים  | High- באיכות WLED<br>Definition בגודל 11.6,<br>TrueLife | סוג             |
| ען במודן הסכמיוג ה<br>של Dell לקבלת מידע                               |                    |                                                         | מידות           |
| נוסף).                                                                 |                    | ('אינץ 5.7) 144 מ"מ                                     | גובה            |
|                                                                        | מקלדת              | 256.12 מ"מ (10.1<br>אינץ')                              | רוחב            |
| 86 (ארה"ב וקנדה);<br>87 (אירופה וברזיל);                               | מספר מקשים         | (אינץ') 11.6) מ"מ (11.8 אינץ')                          | אלכסון          |
| 00 (יפן)                                                               |                    | 1366 x 768 ב-262,000<br>צבעים                           | רזולוציה מרבית  |
|                                                                        |                    | 60 הרץ                                                  | קצב רענון       |
|                                                                        |                    | 0° (סגור) עד 130°                                       | זווית פעולה     |

|                                         | שמע            | קורא כרטיסי מדיה                                                           |                |
|-----------------------------------------|----------------|----------------------------------------------------------------------------|----------------|
| ALC259-GR                               | בקר שמע        | Secure כרטיס זיכרון                                                        | כרטיסים נתמכים |
| שני רמקולים של 1.5 ואט                  | רמקול          | (SD) Digital                                                               |                |
| תפריטי תוכנית של<br>התוכנה ופקדי מדיה   | פקדי עוצמת קול | Secure Digital כרטיס<br>(SDHC) High Capacity                               |                |
|                                         |                | Memory Stick                                                               |                |
|                                         | וידאו          | Memory Stick PRO                                                           |                |
|                                         | בקר וידאו      | כרטיס מולטימדיה (MMC)                                                      |                |
| ATI RS880M משולב                        | Inspiron 1120  | MMC+                                                                       |                |
|                                         | זיכרון וידאו   | xD-Picture כרטיס                                                           |                |
| עד 3067 מגה-בתים<br>+ 128 מגה-בתים      | Inspiron 1120  |                                                                            | תקשורת         |
| זיכרון יציאה צדדית) של)<br>זיכרון משותף |                | רשת 10/100 Ethernet<br>LAN בלוח המערכת                                     | מתאם רשת       |
|                                         |                | ;WLAN Wi-Fi a/b/g/n<br>(אופציונלי); WWAN/GPS<br>Bluetooth® 3.0 (אופציונלי) | אלחוט          |

|                                  | מחברים           |                                                                                  | זיכרון               |
|----------------------------------|------------------|----------------------------------------------------------------------------------|----------------------|
| שלושה מחברים של                  | USB              | 2 ג'יגה-בתים                                                                     | זיכרון מזערי         |
| ארבעה פינים תואמי<br>USB 2.0     |                  | 8 ג'יגה-בתים                                                                     | זיכרון מרבי          |
| מחבר 19 פינים אחד                | HDMI             | וראות לשדרוג הזיכרון,<br>בעיבות בבתובת                                           | <b>הערה:</b> לקבלת ה |
| מחבר 15 פינים אחד                | VGA              | .support.dell.                                                                   | com/manuals          |
| מחבר MCX אחד<br>(בדגמים נתמכים)  | כניסת אנטנה      |                                                                                  | מחברים               |
| אחד SIM/USIM חריץ<br>(אופציונלי) | SIM כרטיס        | מחבר מיקרופון אחד,<br>מחבר אחד לאוזניות                                          | שמע                  |
| חריץ אחד ל-7 ב-1                 | קורא כרטיסי מדיה | סטריאו/רמקולים,<br>מיקרופון דיגיטלי אחד                                          |                      |
|                                  |                  | חריץ אחד לכרטיס<br>Mini-Card בחצי גודל<br>חריץ אחד לכרטיס<br>Mini-Card בגודל מלא | Mini-Card כרטיס      |
|                                  |                  | מחבר RJ45 אחד                                                                    | מתאם רשת             |

# מפרט

סעיף זה מספק לך מידע שאולי תצטרך עבור התקנה, עדכון מנהלי התקן עבור המחשב והשדרוג שלו.

על דערה: ההצעות עשויות להשתנות מאזור לאזור. לקבלת מידע נוסף אודות תצורת המחשב, לחץ על התחל⊕ ← עזרה ותמיכה ובחר באפשרות להצגת המידע אודות המחשב שלך.

| דגם מחשב           |                                              | ערכת שבבי מערכת          |                                                 |  |
|--------------------|----------------------------------------------|--------------------------|-------------------------------------------------|--|
| II™ Inspiron™ 1120 | Dell <sup>™</sup> Inspiron <sup>™</sup> 1120 |                          | RS880M + SB820M                                 |  |
| rocessor Type      | סוג מעבד) Pr                                 | זיכרון                   |                                                 |  |
| Inspiron 1120      | AMD <sup>™</sup> Athlon <sup>™</sup> II Neo  | מחבר מודול זיכרון        | שני מחברי SODIMM<br>נגישים למשתמש               |  |
|                    |                                              | קיבולות מודולי<br>זיכרון | 1 ג'יגה-בתים, 2 ג'יגה-<br>בתים ו-4 ג'יגה-בתים   |  |
|                    |                                              | סוג זיכרון               | DDR3 של 1333<br>מגה-הרץ (פועל ב-800<br>מגה-הרץ) |  |

| אם עליך:                                                                                                    |
|----------------------------------------------------------------------------------------------------|
| לאתר מידע אודות שיטות בטיחות מומלצות עבור<br>המחשב שלך                                                                                         |
| לעיין במידע בנושא אחריות, תנאים והתניות<br>(ארה"ב בלבד), הוראות בנושא בטיחות, מידע<br>בנושא תקינה, מידע ארגונומי וכן הסכם רישיון<br>למשתמש קצה |
| לאתר את תג השירות/קוד השירות המהיר שלך—                                                                                                    |
| עליך להשתמש בתג השירות כדי לבצע זיהוי של<br>המחשב שלך בכתובת support.dell.com או<br>לפנות לתמיכה הטכנית                                        |
| לאתר מנהלי התקן והורדות; קובצי readme                                                                                                    |
| לגשת לתמיכה טכנית ולעזרה למוצר                                                                                                    |
| לבדוק את מצב ההזמנה שלך ברכישות חדשות                                                                                                    |
| לאתר פתרונות ותשובות לשאלות נפוצות                                                                                                    |
| לאתר מידע לעדכונים של הרגע האחרון אודות<br>שינויים טכניים במחשב או חומר עזר טכני מתקדם<br>לנורנאים או למשתמשים מנוסים                          |
|                                                                                                    |

# איתור מידע ומשאבים נוספים

| אם עליך:                                                          | ראה:                                                                                                    |
|-------------------------------------------------------------------|----------------------------------------------------------------------------------------------------|
| להתקין מחדש את מערכת ההפעלה                                       | מדיית שחזור המערכת" בעמוד 57"                                                                                                    |
| להפעיל תוכנית אבחון עבור המחשב                                    | 49 בעמוד "Dell Diagnostics"                                                                                                    |
| להתקין מחדש תוכנות מערכת                                          | "My Dell Downloads (ההורדות של Dell שלי) My Dell בעמוד 46                                                                                                    |
| לקבל מידע נוסף אודות מערכת ההפעלה<br>®Microsoft® Windows והתכונות | support.dell.com                                                                                                    |
| לשדרג את המחשב עם רכיבים חדשים או נוספים,<br>כמו כונן קשיח חדש    | <i>מדריך השירות</i> בכתובת<br>support.dell.com/manuals                                                                                                    |
| להתקין מחדש או להחליף חלק בלוי או פגום                            | ארה: במדינות מסוימות, פתיחה והחלפה<br>של חלקים במחשב עלולה לגרום לפקיעת<br>האחריות. בדוק את האחריות ואת מדיניות<br>החזרת המוצרים שלך לפני שתעבוד בתוך<br>המחשב. |

עיין בתיעוד של מערכת ההפעלה כדי לברר את תוכן קובצי האתחול של המחשב. אם המחשב מחובר למדפסת, הדפס את כל הקבצים. אחרת, רשום את התוכן של כל קובץ לפני שתתקשר לחברת Dell.

- הודעת שגיאה, קוד צפצוף או קוד אבחון:
- תיאור הבעיה ופעולות שביצעת לפתרון הבעיה:

## ספנייה אל Dell

לקוחות בארה"ב יתקשרו למספר 800-WWW-DELL (800-999-3355).

ערה: אם אין ברשותך חיבור אינטרנט עעיל, באפשרותך למצוא מידע ליצירת קשר פעיל, באפשרותך למצוא מידע ליצירת קשר בחשבונית הרכישה, תעודת המשלוח, החשבון או קטלוג המוצרים של Dell.

Dell מספקת מספר אפשרויות תמיכה ושירות מקוונות ובאמצעות הטלפון. הזמינות משתנה לפי מדינה ומוצר, וייתכן שחלק מהשירותים לא יהיו זמינים באזורך.

לפנייה אל Dell בנושא מכירות, תמיכה טכנית או שירות לקוחות:

- . בקר בכתובת www.dell.com/contactdell.
  - . בחר במדינה או באזור שלך.
  - 3. בחר את קישור השירות או התמיכה בהתאם לדרישותיך.
  - 4. בחר בשיטת הפנייה לחברת Dell המתאימה
     לך.

#### קבלת עזרה

זכור למלא את רשימת הפעולות לביצוע אבחון שלהלן. אם ניתן, הפעל את המחשב לפני שתתקשר לחברת Dell לקבלת סיוע, והתקשר ממכשיר טלפון הנמצא סמוך למחשב. ייתכן שתתבקש להקיש פקודות מסוימות במקלדת, למסור מידע מפורט במהלך ביצוע פעולות, או לנסות צעדים אחרים לפתרון הבעיה שניתן לבצע רק במחשב עצמו. ודא שתיעוד המחשב נמצא בהישג ידך.

#### רשימת פעולות לביצוע באבחון

- שם:
- תאריך: •
- כתובת:
- מספר טלפון:
- תג שירות (ברקוד בגב או בתחתית המחשב):
  - קוד שירות מהיר:
- מספר אישור להחזרת חומרים (אם סופק על ידי טכנאי תמיכה של (Dell):
  - מערכת הפעלה וגרסה:
    - התקנים:
    - כרטיסי הרחבה:
  - האם אתה מחובר לרשת? כן/לא
    - רשת, גרסה ומתאם רשת:
      - תוכניות וגרסאות

## לפני שתתקשר

אערה: החזק את קוד המשלוח המהיר בהישג יד בעת ההתקשרות. הקוד יסייע למערכת המענה 🗾 האוטומטי של Dell לנתב את שיחתך ביתר יעילות. ייתכן שתתבקש גם לספק את תג השירות שלך.

#### איתור תג השירות

תג השירות עבור המחשב שלך ממוקם על-גבי תווית בחלק התחתון של המחשב.

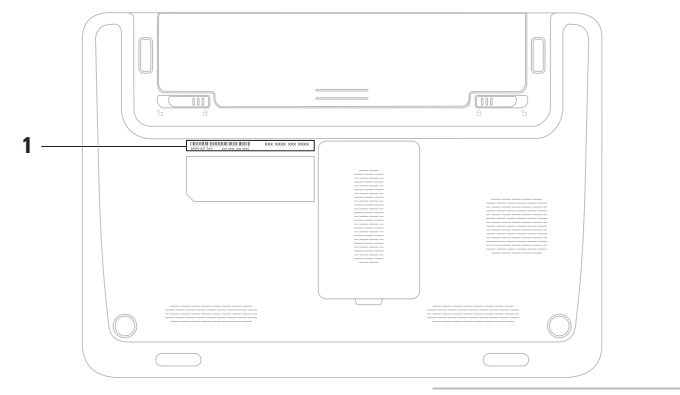

תג שירות 1

## החזרת פריטים לתיקון במסגרת האחריות או לקבלת זיכוי

הכן את כל הפריטים שברצונך להחזיר, לצורכי . תיקון או לצורכי זיכוי, באופן הבא

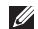

,Dell-, הערה: לפני שתחזיר את המוצר ל הקפד לגבות את כל הנתונים בכונן הקשיח ובכל התקן אחסון אחר במוצר. מחק כל מידע סודי, קנייני ואישי וכן מדיה נשלפת, כמו למשל תקליטורים וכרטיסי מדיה. Dell אינה אחראית למידע סודי, קנייני או אישי; נתונים אבודים או פגומים; או מדיה נשלפת פגומה או אבודה שעשויים להיכלל עם המוצר שיוחזר לך.

- Return Material לקבלת Dell התקשר לחברת 1 מספר אישור להחזרת) Authorization Number חומרים) וכתוב אותו בבירור ובאופן בולט על-גבי , האריזה. לאיתור מספר הטלפון עבור האזור שלך ראה "פנייה אל Dell" בעמוד 67.
  - 2. כלול העתק של החשבונית ומכתב המתאר את סירת ההחזרה.

- כלול עותק של רשימת הפעולות לביצוע באבחון (ראה "רשימת פעולות לביצוע באבחון" בעמוד 66), המציין את הבדיקות שערכת ואת הודעות השגיאה שהתקבלו ב-Dell "Dell Diagnostics" ראה) Diagnostics בעמוד 49).
- 4. כלול אביזרים המשויכים לפריטים המוחזרים (כבלי חשמל, תוכנות, מדריכים וכן הלאה), אם ההחזרה היא לשם קבלת זיכוי.
  - 5. ארוז את הציוד המיועד להחזרה בחומרי האריזה המקוריים (או שווי-ערך).
- הערה: התשלום על הוצאות המשלוח הוא 💋 באחריותך. באחריותך גם לבטח את המוצרים שאתה מחזיר, ואתה לוקח על עצמך את הסיכון שהם יאבדו במהלך המשלוח לחברת Dell. חבילות לתשלום בעת המסירה (COD) לא יתקבלו.
- הערה: מוצרים מוחזרים שלא עונים על כל 📈 הדרישות לעיל, יידחו על ידי הסניף המקבל של חברת Dell ויישלחו חזרה אליך.

## שירות מצב ההזמנות האוטומטי

לבדיקת מצב הזמנה כלשהי של מוצרי Dell, באפשרותך לגשת לאתר support.dell.com, או להתקשר לשירות מצב ההזמנות האוטומטי. מענה קולי מבקש ממך להזין את המידע הדרוש לאיתור הזמנתך ולדיווח על מצבה.

אם יש בעיה בהזמנה שלך, כגון רכיבים חסרים, רכיבים שגויים או חיוב שגוי, צור קשר עם שירות הלקוחות של Dell. כשתתקשר, החזק בהישג יד את החשבונית או את ספח המשלוח.

לאיתור מספר הטלפון עבור האזור שלך, ראה "פנייה אל Dell" בעמוד 67.

## מידע על המוצר

אם אתה זקוק למידע לגבי מוצרים אחרים שניתן לרכוש מחברת Dell, או אם ברצונך לבצע הזמנה, בקר בכתובת www.dell.com. לאיתור מספר הטלפון עבור האזור שלך או כדי לשוחח עם מומחה מכירות, ראה "פנייה אל Dell" בעמוד 67.

## שירותים מקוונים

באפשרותך ללמוד על מוצרים ושירותים של Dell באתרי האינטרנט הבאים:

- www.dell.com •
- www.dell.com/ap (מדינות אסיה/האוקיינוס השקט בלבד)
  - (יפן בלבד) www.dell.com/jp •
  - (אירופה בלבד) www.euro.dell.com •
- www.dell.com/la (מדינות אמריקה הלטינית והקריביים)
  - (קנדה בלבד) **www.dell.ca** •

תוכל לגשת לתמיכה של Dell באמצעות אתרי האינטרנט וכתובות הדואר האלקטרוני הבאים:

### Dell אתרי התמיכה של

- support.dell.com •
- (יפן בלבד) support.jp.dell.com •
- (אירופה בלבד) support.euro.dell.com •
- (דרום מזרח אסיה) supportapj.dell.com •

## כתובות דואר אלקטרוני של התמיכה של Dell

- mobile\_support@us.dell.com
  - support@us.dell.com •
- (מדינות bla-techsupport@dell.com אמריקה הלטינית והקריביים בלבד)
- apsupport@dell.com (מדינות אסיה) והאוקיינוס השקט בלבד)

### כתובות דואר אלקטרוני של השיווק והמכירות של Dell

- apmarketing@dell.com (מדינות אסיה) והאוקיינוס השקט בלבד)
- (קנדה בלבד) sales\_canada@dell.com •

## (FTP) פרוטוקול העברת קבצים אנונימי

ftp.dell.com •

התחבר כמשתמש: anonymous, והשתמש בכתובת הדואר האלקטרוני שלך כסיסמה.

## תמיכה טכנית ושירות לקוחות

שירות התמיכה של Dell זמין לענות על שאלותיך אודות החומרה של Dell. צוות התמיכה שלנו משתמש בתוכנית אבחון ממוחשבת כדי לספק מענה מהיר ומדויק.

כדי לפנות לשירות התמיכה של Dell, ראה "לפני שתתקשר" בעמוד 65 ולאחר מכן עיין בפרטים ליצירת קשר באזורך או עבור אל support.dell.com.

# DellConnect

™ DellConnect הוא כלי פשוט לגישה מקוונת המאפשר לשותף השירות והתמיכה של Dell לגשת למחשב שלך באמצעות חיבור פס-רחב, לאבחן את הבעיה ולתקנה, כל זאת תחת הפיקוח שלך. לקבלת מידע נוסף, בקר באתר www.dell.com/dellconnect.

# קבלת עזרה

אם נתקלת בבעיה במחשב, תוכל לבצע את הצעדים הבאים לשם אבחון הבעיה ופתרונה:

- ראה "פתרון בעיות" בעמוד 39 לקבלת מידע
   והליכים הקשורים לבעיה במחשב.
- 2. לקבלת מידע נוסף לגבי פתרון בעיות, עיין במ*דרך הטכנולוגיה של Dell* שבכונן הקשיח או בכתובת support.dell.com/manuals.
  - עמוד 49 לעיון "Dell Diagnostics" איה "3. בהליכים להפעלת Dell Diagnostics.
    - 4. מלא את "רשימת הפעולות לביצוע אבחון" בעמוד 66.
- 5. השתמש בערכת הכלים המקיפה של שירותים מקוונים של Dell, הזמינה באתר התמיכה של (support.dell.com) Dell בהתקנה והליכים לפתרון בעיות. ראה "שירותים מקוונים" בעמוד 62 לקבלת רשימה מקיפה של התמיכה המקוונת של Dell.

- . אם השלבים שלעיל לא סייעו בפתרון הבעיה, ראה "לפני שתתקשר" בעמוד 65.
- מטלפון Dell **הערה:** התקשר לתמיכה של Dell מטלפון שנמצא בקרבת המחשב, על מנת שאנשי התמיכה יוכלו לסייע לך בהליכים הנחוצים.
- הערה: ייתכן שמערכת קודי השירות המהיר 🗾 של Dell לא תהיה זמינה בכל המדינות.

כשתתבקש להקיש את הקוד שלך במערכת המענה האוטומטי של Dell, הזן את קוד השירות המהיר לניתוב השיחה ישירות לאיש התמיכה המתאים. אם אין לך קוד שירות מהיר, פתח את התיקייה Dell אין לך קוד שירות מהיר, פתח את התיקייה Dell אין לק קוד שירות לחיצה כפולה על הסמל של Express Service Code (קוד שירות מהיר), ופעל על-פי ההנחיות.

ערה: חלק מהשירותים אינם תמיד זמינים בכל האתרים הנמצאים מחוץ לארה"ב. התקשר לנציג Dell לקבלת מידע אודות זמינות.

תקן את Repair Your Computer (תקן את .3 המחשב).

מופיע החלון System Recovery Options (אפשרויות שחזור מערכת).

- . בחר פריסת מקלדת ולחץ על Next (הבא).
- 5. כדי לגשת לאפשרויות השחזור, היכנס למחשב כמשתמש מקומי. כדי לגשת אל שורת הפקודה, הקלד את הערך administrator בשדה User name (שם משתמש), ולאחר מכן לחץ על OK (אישור).
- 6. לחץ על Dell Factory Image Restore 6. (שחזור תמונת היצרן של Dell). מסך הפתיחה של Dell Factory Image Restore (שחזור תמונת היצרן של Dell) מופיע.

ערה: בהתאם לתצורה שהגדרת, ייתכן שיהיה עליך לבחור באפשרות Dell Factory ולאחר מכן Tools Coll Factory Image Restore באפשרות March (Dell Factory Image Restore).

- Confirm Data (הבא). המסך Next לחץ על 17. לחץ על ששור מחיקת נתונים) יופיע. Deletion
- ערצה להמשיך בהפעלת שחזור **ערצה להמשיך בהפעלת שחזור** תמונת היצרן של Dell, לחץ על Cancel (ביטול).
  - 8. סמן את תיבת הסימון כדי לאשר שברצונך להמשיך באתחול מחדש של הכונן הקשיח ובשחזור תוכנת המערכת להגדרות היצרן. לאחר מכן, לחץ על Next (הבא). תהליך השחזור יתחיל והוא עשוי לארוך חמש דקות או יותר. בסיום השחזור של מערכת ההפעלה והיישומים המותקנים מראש למצב הראשוני, תוצג הודעה.
- את לחץ על **Finish (סיום)** כדי להפעיל מחדש את **.9** המחשב.

## Dell Factory Image שחזור תמונת (שחזור תמונת היצרן של Dell)

- Dell Factory Image שימוש ב-Restore (Dell) (Dell שחזור תמונת היצרן של Dell) מוחק לצמיתות את כל הנתונים בכונן הקשיח ומסיר את כל התוכניות או מנהלי ההתקנים שהותקנו לאחר קבלת המחשב. אם ניתן, עד השתמש באפשרות Dell Factory Image - גבה את הנתונים לפני שתשתמש באפשרות חזו. השתמש ב-Dell Factory Image (שחזור המערכת לא פתר את אם השימוש בשחזור המערכת לא פתר את הבעיה במערכת ההפעלה.
- Dell Factory Image Restore (שחזור) תמונת היצרן של Dell (שחיות זמין תמונת היצרן של Dell) עשוי שלא להיות זמין במדינות מסוימות או במחשבים מסוימים.
  - Dell Factory Image Restore שחזור תמונת היצרן של Dell) אינו זמין (שחזור תמונת היצרן של Dell) אינו זמין Dell DataSafe במחשב שלך, השתמש ב-Dell DataSafe וראה "Local Backup בעמוד 55) כדי לשחזר את מערכת ההפעלה שלך.

השתמש ב-Dell Factory Image Restore) רק כאמצעי אחרון (שחזור תמונת היצרן של Dell) רק כאמצעי אחרון לשחזור מערכת ההפעלה. אפשרות זו משחזרת את הכונן הקשיח למצב הפעולה שבו היה בעת רכישת המחשב. כל התוכניות והקבצים שהתווספו מאז קבלת המחשב — כולל קובצי נתונים — נמחקים לצמיתות מהכונן הקשיח. קובצי נתונים כוללים מסמכים, גיליונות אלקטרוניים, הודעות דואר אלקטרוני, תמונות דיגיטליות, קובצי מוסיקה וכן הלאה. במידת האפשר, יש לגבות את כל הנתונים לפני השימוש ב-Dell Factory Image Restore. (שחזור תמונת היצרן של IDell

### Dell Factory Image Restore הפעלת (שחזור תמונת היצרן של Dell)

- **1**. הפעל את המחשב.
- 2. עם הופעת הסמל של ™DELL, הקש <F8> מספר פעמים כדי לגשת לחלון Boot Options (אפשרויות אתחול מתקדמות).
- ערה: אם תמתין זמן רב מדי והסמל של מערכת ההפעלה מופיע, המשך להמתין עד אשר יופיע שולחן העבודה של ®Microsoft® Windows, ולאחר מכן כבה את המחשב ונסה שנית.

## מדיית שחזור המערכת

התראה: למרות שמדיית שחזור המערכת מתוכננת לשמר את קובצי הנתונים במחשב, מומלץ לגבות את קובצי הנתונים לפני שתעשה שימוש במדיית שחזור המערכת.

באפשרותך להשתמש במדיית שחזור המערכת, שנוצרה באמצעות Dell DataSafe Local Backup, כדי להחזיר את הכונן הקשיח למצב ההפעלה שבו הוא היה כאשר רכשת את המחשב, ובו-בזמן לשמר את קובצי הנתונים שבמחשב.

השתמש במדיית שחזור המערכת במקרים הבאים:

- כשל במערכת ההפעלה שמונע שימוש
   באפשרויות השחזור שמותקנות במחשב.
- כשל בכונן הקשיח שמונע שחזור נתונים.

כדי לשחזר את תמונת היצרן של המחשב שברשותך באמצעות מדיית שחזור המערכת:

- של USB- הכנס את התקליטור או מפתח ה-USB של שחזור המערכת והפעל מחדש את המחשב.
- **2**. כאשר מופיע הסמל ™DELL, הקש מייד על <F12>.
- ערה: אם תמתין זמן רב מדי והסמל של מערכת ההפעלה מופיע, המשך להמתין עד אשר יופיע שולחן העבודה של ®Microsoft שורמסשנית, ולאחר מכן כבה את המחשב ונסה שנית.
- **3**. בחר את התקן האתחול המתאים מהרשימה ולחץ על <Enter>.
- 4. בצע את ההוראות המופיעות על-גבי המסך כדי להשלים את תהליך השחזור.

. הפעל את המחשר.

.AC- הערה: אל תנתק את מתאם ה

4. עם הופעת הסמל של ™DELL, הקש <F8> aoer פעמים כדי לגשת לחלון Advanced Boot Options (אפשרויות אתחול מתקדמות).

הערה: אם תמתין זמן רב מדי והסמל של 🕖 מערכת ההפעלה מופיע, המשך להמתין עד Microsoft<sup>®</sup> אשר יופיע שולחן העבודה של Windows<sup>®</sup>, ולאחר מכן כבה את המחשב ונסה שנית.

- .5. בחר Repair Your Computer (תקן את המחשב).
- 6. בחר Dell Factory Image Recovery. אפשרויות שחזור) and DataSafe Options הגדרות היצרן של Dell ו-DataSafe) ופעל על פי ההוראות שעל המסר.

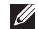

הערה: תהליך השחזור עשוי לארוך שעה או 💋 יותר בהתאם לגודל הנתונים שיש לשחזר.

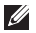

הערה: לקבלת מידע נוסף, עיין במאמר 🕖 מספר 353560 בכתובת Knowledge Base .support.dell.com

### שדרוג ל-Dell DataSafe Local **Backup Professional**

Dell DataSafe Local- הערה: ייתכן ש Backup Professional מותקן במחשב שלך, אם הזמנת אותו בעת הרכישה.

Dell DataSafe Local Backup Professional מספק תכונות נוספות שמאפשרות לך:

- לגבות ולשחזר את המחשב שלך לפי סוגי קבצים
  - לגבות קבצים להתקן אחסון מקומי
    - לתזמן גיבויים אוטומטיים

Dell DataSafe Local Backup-כדי לשדרג ל :Professional

- לחץ לחיצה כפולה על הסמל של Dell בשורת 🛍 DataSafe Local Backup המשימות
- (שדרג כעת!) UPGRADE NOW! לחץ על .2
- 3. בצע את ההוראות המופיעות על-גבי המסך כדי להשלים את תהליך השדרוג.

# Dell DataSafe Local Backup

- Dell DataSafe Local- התראה: השימוש ב-מסיר לצמיתות תוכניות ומנהלי Backup התקן שהותקנו לאחר שקיבלת את המחשב. הכן מדיית גיבוי של היישומים שעליך להתקין במחשב לפני השימוש ב-Dell DataSafe Local Backup. השתמש ב-Dell DataSafe Local Backup רק אם השימוש בשחזור המערכת לא פתר את הבעיה במערכת ההפעלה.
- Dell Datasafe Local-התראה: למרות ש מתוכנן לשמר את קובצי הנתונים Backup במחשב, מומלץ לגבות את קובצי הנתונים לפני שתעשה שימוש ב-Dell DataSafe .Local Backup

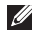

Dell DataSafe Local- הערה: ייתכן ש Backup לא יהיה זמין בכל האזורים.

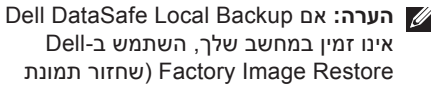

Dell Factory Image" היצרן של (Dell "[Dell שחזור תמונת היצרן של Restore] בעמוד 58) כדי לשחזר את מערכת ההפעלה שלר.

באפשרותך להשתמש ב-Dell DataSafe Local כדי לשחזר את הכונן הקשיח למצב Backup ההפעלה שבו הוא היה כאשר רכשת את המחשב. ובו-בזמן לשמר את קובצי הנתונים.

coll DataSafe Local Backup מאפשר לך:

- לגבות ולשחזר את המחשב למצב הפעלה מוקדם יותר
  - ליצור מדיה לשחזור המערכת

### Dell DataSafe Local Backup Basic

כדי לשחזר את תמונת היצרן ובו-בזמן לשמר את הובצי הנתונים:

- כרה את המחשר.
- 2. נתק את כל ההתקנים (כונן USB, מדפסת וכו') המחוברים למחשב והסר חומרה פנימית שהוספה לאחרונה למחשב.

## שחזור המערכת

מספקת אפשרות של Windows מערכת ההפעלה שחזור המערכת המאפשרת להחזיר את המחשב למצב פעולה קודם (מבלי להשפיע על קובצי נתונים), אם שינויים בחומרה, בתוכנה או בהגדרות מערכת אחרות הותירו את המחשב במצב פעולה בלתי רצוי. כל שינוי המבוצע באמצעות שחזור המערכת הוא הפיך לגמרי.

התראה: גבה את קובצי הנתונים באופן 🔨 קבוע. שחזור המערכת אינו בודק את קובצי הנתונים ואינו משחזר אותם.

#### הפעלת שחזור המערכת

**1**. לחץ על **התחל 😳**.

2. בתיבת החיפוש, הקלד שחזור מערכת והקש .<Enter>

הערה: ייתכן שיופיע החלון בקרת חשבון 🕖 משתמש. אם אתה מנהל המערכת של המחשב, לחץ על המשך; אחרת, פנה למנהל המערכת כדי להמשיך בביצוע הפעולה הרצויה.

.3 לחץ על הבא ובצע את ההוראות המופיעות על-גבי המסך.

במקרה ששימוש בשחזור המערכת לא פתר את הבעיה, באפשרותך לבטל את שחזור המערכת האחרון.

#### ביטול שחזור המערכת האחרון

- , הערה: לפני ביטול שחזור המערכת האחרון 💋 שמור וסגור את כל הקבצים הפתוחים וצא מכל התוכניות הפתוחות. אין לשנות, לפתוח או למחוק קבצים או תוכניות כלשהם עד לאחר השלמת שחזור המערכת.
  - **1.** לחץ על **התחל** .
- 2. בתיבת החיפוש, הקלד שחזור מערכת והקש .<Enter>
- 5. לחץ על בטל את השחזור האחרון שלי, לחץ על **הבא** ובצע את ההוראות שעל-גבי המסך.

# שחזור מערכת ההפעלה

באפשרותך לשחזר את מערכת ההפעלה במחשב באמצעות אחת מהאפשרויות הבאות:

או בתקליטור (Dell Factory Image Restore) התראה: שימוש ב-Dell התראה: שימוש ב-Dell או בתקליטור . מערכת הפעלה) מוחק לצמיתות את כל קובצי הנתונים שבמחשב. אם Operating System אפשר, גבה את קובצי הנתונים לפני שתשתמש באפשרויות אלה.

| אפשרות                                                    | שימוש                                                                                                    |
|-----------------------------------------------------------|----------------------------------------------------------------------------------------------------|
| שחזור המערכת                                              | כפתרון הראשון                                                                                                    |
| Dell DataSafe Local Backup                                | כששחזור המערכת אינו פותר את הבעיה                                                                                               |
| מדיית שחזור המערכת                                        | כשכשל במערכת ההפעלה מונע את השימוש בשחזור המערכת<br>וב-DataSafe Local Backup<br>בעת התקנת תמונת היצרן בכונן קשיח שהותקן לאחרונה |
| Dell Factory Image Restore<br>(שחזור תמונת היצרן של Dell) | כדי לשחזר את המחשב למצב ההפעלה שבו היה כשקיבלת<br>אותו                                                                          |
| תקליטור Operating System<br>(מערכת ההפעלה)                | כדי להתקין מחדש את מערכת ההפעלה בלבד במחשב                                                                                      |

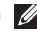

מערכת הפעלה) עשוי שלא להיות מצורף למחשב (מערכת הפעלה) עשוי שלא להיות מצורף למחשב 💋 שברשותך.

- **ערה:** השלבים הבאים משנים את רצף האתחול באופן חד פעמי בלבד. בהפעלה הבאה, המחשב יאתחל בהתאם להתקנים שצוינו בתוכנית הגדרת המערכת.
- . כאשר רשימת ההתקנים של האתחול מופיעה, סמן את CD/DVD/CD-RW והקש <Enter>.
- 4. בתפריט שמופיע, בחר באפשרות 4. בתפריט שמופיע, בחר באפשרות CD-ROM (אתחל מכונן תקליטורים) והקש -
  - 5. הקלד 1 כדי להפעיל את תפריט התקליטור והקש על <Enter> כדי להמשיך.
  - 6. ברשימה הממוספרת, בחר באפשרות Run הפעל את the 32 Bit Dell Diagnostics (הפעל את תוכנית Dell Diagnostics ל-32 סיביות). אם רשומות מספר גרסאות, בחר את הגרסה המתאימה למחשב שברשותך.
    - . בחר את הבדיקה שברצונך להפעיל.

- 8. אם במהלך בדיקת המערכת תאותר בעיה, תופיע על המסך הודעה עם קוד השגיאה ותיאור הבעיה. רשום את קוד השגיאה ותיאור הבעיה וצור קשר עם Dell (ראה "פנייה אל Dell" בעמוד 67).
- ערה: תג השירות של המחשב מוצג בחלק עוד. העליון של כל מסך בדיקה. תג השירות עוזר לך לזהות את המחשב שלך בכל פנייה ל-Dell.
- 9. עם השלמת הבדיקות, סגור את מסך הבדיקה כדי לחזור לחלון Choose An Option (בחר אפשרות).
- ולהפעיל Dell Diagnostics את מתוכנית 10 ומסגיל. מחדש את המחשב, לחץ על **Exit (יציאה)**.
  - Drivers and Utilities הוצא את התקליטור. (מנהלי התקנים ותוכניות שירות) מהכונן.

- בחר את הבדיקה שברצונך להפעיל.
- 5. אם במהלך בדיקת המערכת תאותר בעיה, תופיע על המסך הודעה עם קוד השגיאה ותיאור הבעיה. רשום את קוד השגיאה ותיאור הבעיה וצור קשר עם Dell (ראה "פנייה אל Dell" בעמוד 67).
- ערה: תג השירות של המחשב מוצג בחלק העליון של כל מסך בדיקה. תג השירות עוזר לך לזהות את המחשב שלך בכל פנייה ל-Dell.
- 6. עם השלמת הבדיקות, סגור את מסך הבדיקה כדי לחזור לחלון Choose An Option (בחר אפשרות).
- להפעיל מחדש Dell Diagnostic. כדי לצאת מ-**7**. את המחשב, לחץ על **Exit (יציאה)**.

### הפעלת Dell Diagnostics מהתקליטור מנהלי התקנים Drivers and Utilities ותוכניות שירות)

- Drivers and Utilities התקליטור (מנהלי התקנים ותכניות שירות) עשוי שלא (מנהלי התקנים ותכניות שירות) עשוי שלא להיות מצורף למחשב שברשותך.
- ערה: המחשב שלך אינו מכיל כונן אופטי פנימי. השתמש בכונן אופטי חיצוני או בכל התקן אחסון חיצוני, עבור ההליכים הכוללים תקליטורים.
- Drivers and Utilities הכנס את התקליטור. (מנהלי התקנים ותוכניות שירות) לכונן.
- 2. כבה את המחשב והפעל אותו מחדש. כאשר מופיע הסמל של DELL, הקש מייד על F12>.
- ערה: אם תמתין זמן רב מדי והסמל של מערכת ההפעלה מופיע, המשך להמתין עד אשר יופיע שולחן העבודה של ®Microsoft שורסמשנית. ונסה שנית.

- ערה: אם תמתין זמן רב מדי והסמל של מערכת ההפעלה מופיע, המשך להמתין עד אשר יופיע שולחן העבודה של ®Microsoft שרימט שניחן, ולאחר מכן כבה את המחשב ונסה שנית.
- ערה: אם מופיעה הודעה המציינת כי לא נמצאה מחיצה של תוכנית שירות לאבחון, הפעל את Dell Diagnostics מהתקליטור סופעל את Dell Diagnostics מהתקליטור Drivers and Utilities (מנהלי התקנים ותוכניות שירות).

:(בדיקת המערכת לפני אתחול) אם מופעל PSA (בדיקת המערכת לפני

- a. בדיקת המערכת לפני האתחול תתחיל לבצע בדיקות.
- אם PSA מושלם בהצלחה, מוצגת .b "No problems: ההודעה הבאה have been found with this system so far. Do you want to run the remaining memory tests? This will take about 30 minutes or more. Do you want to continue? (Recommended)."

(לא נמצאו בעיות במערכת עד כה. האם ברצונך להפעיל את בדיקות הזיכרון הנותרות? פעולה זו תימשך כ-30 דקות או יותר. האם ברצונך להמשיך? (מומלץ)).

c. אם נתקלת בבעיות בזיכרון, הקש <y>, אחרת הקש <n>. ההודעה הבאה מוצגת: "Booting Dell Diagnostic Utility Partition. Press (מאתחל any key to continue." Dell את המחיצה של תוכנית השירות Dell הקש על מקש כלשהו כדי להמשיך).

.d הקש על מקש כלשהו כדי לעבור לחלון. **בחר אפשרות).** 

אם ה-PSA (בדיקת המערכת לפני האתחול) לא מופעל:

הקש על מקש כלשהו כדי להפעיל את Dell Diagnostics ממחיצת תוכנית השירות לאבחון בכונן הקשיח ועבור לחלון **Choose An Option** (בחר אפשרות).

# **Dell Diagnostics**

אם נתקלת בבעיה במחשב, בצע את הבדיקות שבסעיף "נעילות ובעיות תוכנה" בעמוד 43 והפעל Dell Diagnostics את Dell Diagnostics בבקשה לסיוע טכני.

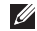

פועלת רק Dell Diagnostics הערה: 💋 רמחשרי Dell

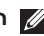

Drivers and Utilities הערה: התקליטור (מנהלי התקנים ותכניות שירות) עשוי שלא להיות מצורף למחשב שברשותך.

ודא שההתקן שברצונך לבדוק מוצג בתוכנית השירות להגדרת המערכת ושהוא פעיל. הקש על כדי להיכנס ל-System Setup (BIOS) Utility (תוכנית השירות להגדרת מערכת [BIOS]).

הפעל את Dell Diagnostics מהכונן הקשיח או מהתקליטור Drivers and Utilities או מהתקליטור התקנים ותוכניות שירות).

## הפעלת Dell Diagnostics מהכונן הקשיח

Dell Diagnostics ממוקמת במחיצה נסתרת בכונן הקשיח, המיועדת לתוכנית השירות לאבחון.

- הערה: אם המחשב אינו מציג תמונת מסך, פנה 🕖 אל Dell (ראה "פנייה אל Dell" בעמוד 67).
  - **1**. ודא שהמחשב מחובר לשקע חשמל שידוע לך שהוא תקין.
    - **.** הפעל (או הפעל מחדש) את המחשב.
  - 3. כאשר מופיע הסמל ™DELL, הקש מייד על <F12>. בחר Diagnostics (אבחון) מתפריט האתחול והקש <Enter>. פעולה זו Pre-boot System עשויה לגרום להפעלת רוכנית לבדיקת - PSA) Assessment המערכת לפני האתחול) במחשב.
#### שגיאת זרם יתר) USB over current error

**LOSB** – נתק את התקן ה-USB. התקן ה-USB שלך זקוק לאספקת חשמל גבוהה יותר כדי לפעול באופן תקין. השתמש במקור חשמל חיצוני כדי לחבר את התקן ה-USB, או אם ההתקן שלך כולל שני כבלי USB, חבר את שניהם.

**CAUTION - Hard Drive SELF** MONITORING SYSTEM has reported that a parameter has exceeded its normal operating range. Dell recommends that you back up your data regularly. A parameter out of range may or may not indicate a potential hard drive problem שים לב - מערכת הבקרה העצמית של הכונן) הקשיח דיווחה שפרמטר חרג מטווח הפעלתו הרגיל. Dell ממליצה שתגבה את הנתונים שלך באופן קבוע. פרמטר מחוץ לטווח עשוי להצביע על בעיה אפשרית בכונן הקשיח) — שגיאת S.M.A.R.T, כשל אפשרי בכונן הדיסק הקשיח. "Dell לקבלת סיוע (ראה "פנייה אל Dell .(67 בעמוד

# Hardware Troubleshooter

אם התקן אינו מזוהה במהלך הגדרת מערכת ההפעלה, או מזוהה אך תצורתו מוגדרת בצורה שגויה, באפשרותך להשתמש ב-Hardware סנוית, באפשרותך לפותר בעיות החומרה) כדי לפתור את בעיית אי התאימות.

להפעלת Hardware Troubleshooter (פותר בעיות החומרה):

- hardware troubleshooter **2.** (פותר בעיות החומרה) בתיבת החיפוש והקש Enter> כדי להתחיל בחיפוש.
- 3. בתוצאות החיפוש, בחר באפשרות המתארת בצורה הטובה ביותר את הבעיה ובצע את שלבי הפתרון הנותרים.

ברציפות עקב אותה שגיאה. פנה אל Dell לקבלת סיוע (ראה "פנייה אל Dell" בעמוד 67).

שגיאה בסכום (שגיאה בסכום שלא אפשרי בלוח (כאס אפשרי בלוח) – כשל אפשרי בלוח המערכת או סוללת RTC חלשה. החלף את הסוללה (עיין ב*מדריך השירות*בכתובת (support.dell.com/manuals). פנה אל Dell לקבלת סיוע (ראה "פנייה אל Dell" בעמוד 67).

כשל דיסק **Hard-disk (HDD) drive failure** קשיח) — ייתכן כשל דיסק קשיח בעת ביצוע POST של הדיסק הקשיח. פנה אל Dell לקבלת סיוע (ראה "פנייה אל Dell" בעמוד 67).

**Codd בקריאת Hard-disk drive read failure כונן הדיסק הקשיח)** — ייתכן כשל דיסק קשיח בעת בדיקת האתחול של כונן הדיסק הקשיח. פנה אל Dell לקבלת סיוע (ראה "פנייה אל Dell". בעמוד 67).

CPU fan failure (כשל במאוורר CPU) — אירע כשל במאוורר ה-CPU. החלף את מאוורר ה-CPU (עיין ב*מדריך השירות*בכתובת (support.dell.com/manuals).

כשל **Keyboard failure (כשל מקלדת)** — כשל במקלדת או כבל רופף.

כדי להחליף את המקלדת, עיין ב*מדריך* support.dell.com/manuals.

אין התקן אתחול (אין התקן אתחול Do boot device available (אין הקשיח, זמין) — אין מחיצה שניתנת לאתחול בכונן הקשיח, כבל הכונן הקשיח רופף, או שלא קיים התקן הניתן לאתחול.

- אם הכונן הקשיח הוא התקן האתחול שלך, ודא שהכבלים מחוברים כהלכה, שהכונן מותקן כהלכה ושהוא מחולק למחיצות כהתקן אתחול.
- היכנס להגדרת המערכת וודא שפרטי רצף האתחול נכונים (עיין ב*מדריך הטכנולוגיה של* Dell שבכונן הקשיח שלך או באתר התמיכה של Dell בכתובת support.dell.com/manuals).

אין פסיקה לתקתוק No timer tick interrupt (אין פסיקה לתקתוק קוצב זמן) — ייתכן ששבב כלשהו בלוח המערכת. אינו פועל כהלכה או שאירע כשל בלוח המערכת. פנה אל Dell לקבלת סיוע (ראה "פנייה אל Dell" בעמוד 67).

# My Dell Downloads (ההורדות של Dell שלי)

My Dell Downloads- ערה: ייתכן ש (ההורדות של Dell שלי) לא יהיה זמין בכל האזורים.

כמה מהתוכנות המותקנות מראש במחשב החדש שלך לא כוללות תקליטור או תקליטור DVD לגיבוי. תוכנות אלו זמינות ב-My Dell Downloads (ההורדות של Dell שלי). מאתר זה תוכל להוריד תוכנות לצורך התקנה מחדש או ליצור מדיית גיבוי משלך.

כדי להירשם ל-My Dell Downloads (ההורדות של Dell שלי) ולהשתמש בו:

**1**. בקר בכתובת

#### .downloadstore.dell.com/media

- 2. בצע את ההוראות המופיעות על-גבי המסך כדי להירשם ולהוריד את התוכנה.
  - 3. התקן מחדש את התוכנה או צור מדיית גיבוי לצורך שימוש עתידי

## הודעות מערכת

אם ישנה בעיה או שגיאה במחשב שלך, הוא עשוי להציג 'הודעת מערכת' שתסייע לך לזהות את הגורם ואת הפעולה הדרושה לפתרון הבעיה.

ערה: אם ההודעה שקיבלת אינה מופיעה בדוגמאות הבאות, עיין בתיעוד של מערכת ההפעלה או של התוכנית שאותה הפעלת כאשר ההודעה הופיעה. לחלופין, באפשרותך לעיין ב*מדריך הטכנולוגיה של Dell* בכונן הקשיח שלך או בכתובת הקשיח שלך או בכתובת או ראה support.dell.com/manuals או ראה "פנייה ל-Dell" בעמוד 67 לקבלת עזרה.

Alert! Previous attempts at booting this system have failed at checkpoint [nnnn]. For help in resolving this problem, please note this checkpoint and contact Dell התראה! ניסיונות קודמים) Technical Support לאתחול מערכת זו נכשלו בנקודת ביקורת [nnnn]. קבלת עזרה בפתרון בעיה זו, רשום נקודת ביקורת זו ופנה לתמיכה הטכנית של Dell) – המחשב נכשל בהשלמת שגרת האתחול שלוש פעמים

# שימוש בכלי תמיכה

# Dell Support Center (מרכז התמיכה של Dell)

(Dell Support Center (מרכז התמיכה של Dell) מסייע לך לאתר את השירות, התמיכה והמידע הספציפי-למערכת הנחוצים לך.

> להפעלת היישום, לחץ על הסמל <u>א</u> בשורת המשימות.

בדף הבית של Dell Support Center (מרכז התמיכה של Dell) מוצג מספר הדגם של המחשב שלך, תג שירות, קוד שירות מהיר ופרטי התקשרות לשירות.

דף הבית מספק גם קישורים עבור גישה אל:

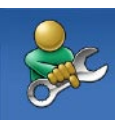

עזרה עצמית) Self Help (עזרה עצמית) (פתרון בעיות, אבטחה, ביצועי מערכת, רשת/אינטרנט, גיבוי/ התאוששות ומערכת ההפעלה של (Windows)

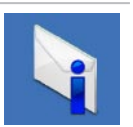

**Alerts (התראות)** (התראות של תמיכה טכנית הרלוונטיות למחשב שלך)

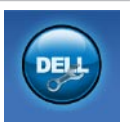

ory Assistance from Dell (חמיכה טכנית עם מ-DellConnect, שירות לקוחות, הדרכה וערכות לימוד, עזרה מסוג Solution וערכות לימוד, עזרה מסוג "⊺ Solution וסריקה מקוונת (PC CheckUp באמצעות

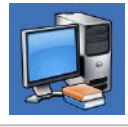

אודות About Your System (אודות המערכת, המערכת שלך) (תיעוד המערכת, מידע בנושא אחריות, מידע אודות המערכת, שדרוגים ואביזרים)

לקבלת מידע נוסף אודות Dell Support Center (מרכה (מרכז התמיכה של Dell) ואודות כלי התמיכה הזמינים, לחץ על הכרטיסייה Services (שירותים) בכתובת support.dell.com.

#### אם תוכנית מיועדת לגרסה קודמת של מערכת ההפעלה ®Microsoft Windows —

הפעל את אשף תאימות התוכניות. אשף תאימות התוכניות מגדיר את התצורה של תוכנית כך שתופעל בסביבה דומה לגרסה ישנה יותר של סביבות מערכת ההפעלה Microsoft Windows.

להפעלת אשף תאימות התוכניות:

- 1. לחץ על התחל <sup>™</sup> לוח הבקרה 1. תוכניות הפעל תוכניות שנוצרו עבור גירסאות קודמות של Windows.
  - .2 במסך הפתיחה, לחץ על הבא.
- . בצע את ההוראות המופיעות על-גבי המסך.

#### — אם אתה נתקל בבעיות תוכנה אחרות

- גבה את הקבצים שלך מיד.
- השתמש בתוכנית לסריקת וירוסים כדי לבדוק
  את הכונן הקשיח או את התקליטורים.
- שמור וסגור את כל הקבצים הפתוחים, צא מכל התוכניות הפתוחות וכבה את המחשב דרך תפריט התחל 30.

- עיין בתיעוד התוכנה או פנה ליצרן התוכנה לקבלת מידע לפתרון בעיות:
  - ודא כי התוכנית תואמת למערכת ההפעלה המותקנת במחשב.
- ודא כי המחשב עונה על דרישות החומרה המינימליות להפעלת התוכנה. לקבלת מידע, עיין בתיעוד של התוכנה.
  - ודא כי התוכנה הותקנה והוגדרה כיאות.
- ודא שמנהלי ההתקנים אינם מתנגשים עם התוכנית.
  - במידת הצורך, הסר את התוכנית והתקן אותה מחדש.

## נעילות ובעיות תוכנה

AC-אם המחשב אינו פועל — ודא שמתאם ה מחובר היטב למחשב ולשקע החשמל.

#### אם תוכנה מפסיקה להגיב —

סיים את פעולת התוכנה:

- . הקש בו-זמנית <Ctrl><Shift><Esc.
  - לחץ על יישומים.
  - רחר את התוכוה שאיוה מגירה.
    - 4. לחץ על סיים משימה.

אם תוכנית קורסת שוב ושוב — עיין בתיעוד התוכנה. במקרה הצורך, הסר את התוכנית ולאחר מכן התקן אותה מחדש.

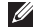

הערה: בדרך כלל, תוכנות כוללות הוראות 💋 התקנה בתיעוד או בתקליטור המצורפים אליהן.

אם המחשב מפסיק להגיב או שמופיע מסר כחול —

התראה: ייתכן שתאבד נתונים אם אינך 🛆 מצליח לבצע כיבוי של מערכת ההפעלה.

אם אינך מצליח לקבל תגובה מהמחשב בלחיצה על מקש במקלדת או בהזזת העכבר, לחץ לחיצה ארוכה על לחצן ההפעלה למשך 8 עד 10 שניות לפחות עד לכיבוי המחשב ולאחר מכן הפעל מחדש את המחשב.

#### אם אתה נתקל בהפרעה שמשבשת קליטה

**במחשב** — אות לא רצוי גורם להפרעה על ידי שיבוש או חסימה של אותות אחרים. מספר גורמים אפשריים להפרעות כוללים:

- כבלים מאריכים של חשמל, מקלדת ועכבר.
- התקנים רבים מדי מחוברים לאותו מפצל חשמל.
  - מספר מפצלי שקעים מחוברים לאותו שקע חשמל.

## בעיות זיכרון

#### —אם מופיעה הודעה על כך שאין מספיק זיכרון

- שמור וסגור את כל הקבצים הפתוחים וצא מכל התוכניות שבהן אינך משתמש כדי לבדוק אם הבעיה נפתרת.
- בדוק בתיעוד התוכנה מהן דרישות הזיכרון המינימליות. במידת הצורך, התקן זיכרון נוסף (ראה את מדריך השירות באתר (support.dell.com/manuals).
- החזר את מודולי הזיכרון למחברים (ראה את מדריך השירות באתר
   (support.dell.com/manuals).
- אם הבעיה נמשכת, פנה אל Dell (ראה "פנייה אל Dell" בעמוד 67).

#### — אם נתקלת בבעיות זיכרון אחרות

- Dell Diagnostics הפעל את Dell Diagnostics (ראה "Diagnostics").
- אם הבעיה נמשכת, פנה אל Dell (ראה "פנייה אל Dell" בעמוד 67).

## בעיות חשמל

#### אם נורית מחוון ההפעלה/סוללה כבויה — המחשב כבוי, במצב שינה, או אינו מקבל חשמל.

 לחץ על לחצן ההפעלה. אם המחשב מכובה או במצב שינה, הוא חוזר להפעלה רגילה.

- הכנס היטב את מתאם ה-AC למחבר החשמל במחשב ולשקע החשמל.
- אם מתאם ה-AC מחובר למפצל חשמל, ודא שמפצל החשמל מחובר לשקע חשמל ושהוא מופעל.
- עקוף באופן זמני התקנים להגנת מתח החשמל,
  מפצלי שקעים וכבלים מאריכים, כדי לוודא
  שניתן להפעיל את המחשב כהלכה.
  - ודא ששקע החשמל תקין. לשם כך חבר לו מכשיר אחר, כגון מנורה.
  - בדוק את החיבורים של מתאם ה-AC. אם מתאם AC כולל נורית, ודא שהנורית במתאם ה-AC דולקת.

אם נורית מחוון ההפעלה/סוללה דולקת בלבן קבוע או בלבן מהבהב והמחשב אינו מגיב — המחשב כבוי, במצב המתנה, במצב שינה או שהתצוגה אינה מגיבה.

- הקש על מקש במקלדת, הזז את העכבר
  המחובר, העבר אצבע על מקלדת המגע, או לחץ
  על לחצן ההפעלה כדי לחזור לפעילות רגילה.
- אם התצוגה אינה מגיבה, לחץ על לחצן
  ההפעלה עד שהמחשב נכבה ולאחר מכן הפעל
  אותו מחדש.
- אם הבעיה נמשכת, פנה אל Dell (ראה "פנייה אל Dell" בעמוד 67).

## בעיות רשת

### חיבורים אלחוטיים

#### — אם חיבור הרשת האלחוטית מתנתק

הנתב האלחוטי אינו מקוון או שאפשרות האלחוט במחשב נוטרלה.

- בדוק את הנתב האלחוטי כדי לוודא שהוא מופעל ומחובר למקור הנתונים שלך (מודם כבלים או רכזת רשת).
- ודא שהאלחוט מאופשר במחשב שלך (ראה איפשור או ניטרול האלחוט" בעמוד 14).
- צור מחדש את החיבור לנתב האלחוטי (ראה "הגדרת חיבור אלחוטי" בעמוד 17).
- ייתכן שהפרעה כלשהי חוסמת את החיבור האלחוטי שלך או מפריעה לו. נסה לקרב את המחשב לנתב האלחוטי.

### חיבורים קוויים

אם החיבור לרשת התנתק — כבל הרשת רופף או פגום.

- בדוק את הכבל כדי לוודא שהוא מחובר ולא פגום.
- נורית שלמות הקישור במחבר הרשת המשולב מאפשרת לך לוודא שהחיבור פועל ומספקת מידע אודות המצב:
  - ירוק קיים חיבור טוב בין רשת של 10 מגה-סיביות לשנייה למחשב.
  - כתום קיים חיבור טוב בין רשת של 100 מגה-סיביות לשנייה לבין המחשב.
  - נורית כבויה המחשב אינו מזהה חיבור פיזי לרשת. לקבלת סיוע, צור קשר עם מנהל הרשת או ספק שירותי האינטרנט שלך (ISP).
- ערה: נורית שלמות הקישור שעל מחבר הרשת מיועדת לחיבור הכבל הקווי בלבד. נורית שלמות הקישור לא מספקת מידע אודות מצב החיבורים האלחוטיים.

# פתרון בעיות

סעיף זה מספק מידע אודות פתרון בעיות במחשב שלך. אם אין באפשרותך לפתור את הבעיה באמצעות ההנחיות הבאות, ראה "שימוש בכלי תמיכה" בעמוד 45 או "פנייה אל Dell" בעמוד 67.

אזהרה: רק אנשי שירות מוסמכים רשאים 🔨 להסיר את מכסה המחשב. ראה את *מדריך השירות* בכתובת support.dell.com/manuals לקבלת הנחיות שירות מתקדמות.

## קודי צפצוף

במהלך ההפעלה, המחשב עשוי להשמיע סדרת צפצופים אם ישנן שגיאות או בעיות. סדרת צפצופים זו, הנקראת קוד צפצוף, מזהה בעיה. רשום את קוד "Dell הצפצוף וצור קשר עם Dell (ראה "פנייה אל בעמוד 67).

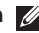

הערה: כדי להחליף חלקים, עיין במדריך 💋 השירות בכתובת .support.dell.com/manuals

| קוד צפצוף | בעיה אפשרית                                                                                                  |
|-----------|----------------------------------------------------------------------------------------------------|
| אחד       | כשל אפשרי בלוח המערכת —<br>כשל בסכום ביקורת (checksum)<br>של BIOS ROM                                        |
| שניים     | לא זוהה RAM<br><b>הערה</b> : אם התקנת או החלפת את<br>מודול הזיכרון, ודא שמודול הזיכרון<br>מונח במקומו כהלכה. |
| שלושה     | כשל אפשרי בלוח המערכת —<br>שגיאה בערכת השבבים                                                                |
| ארבעה     | כשל קריאה/כתיבה ב-RAM                                                                                        |
| חמישה     | כשל שעון זמן אמת                                                                                             |
| שישה      | כשל כרטיס או שבב וידאו                                                                                       |
| שבעה      | כשל מעבד                                                                                                    |
| שמונה     | כשל צג                                                                                                    |

# Dell DataSafe Online Backup

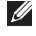

לא Dell DataSafe Online- הערה: ייתכן ש יהיה זמין בכל האזורים.

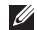

, הערה: למהירויות גבוהות של העלאה והורדה 🕖 מומלץ חיבור פס רחב.

Dell DataSafe Online הוא שירות גירוי ושחזור אוטומטי המסייע להגן על הנתונים החשובים שלך ועל קבצים חשובים אחרים מפני אסונות כגון גניבה, שריפה או אסונות טבע. באפשרותך לגשת לשירות במחשב שברשותך באמצעות חשבון המוגן על-ידי סיסמה

> לקבלת מידע נוסף, בקר בכתובת .delldatasafe.com

> > לקביעת לוח זמנים לגיבויים:

- לחץ לחיצה כפולה על הסמל של Dell DataSafe Online 🗣 בשורת המשימות.
- בצע את ההוראות המופיעות על-גבי המסך.

# **Dell Dock**

Dell Dock הוא קבוצת סמלים המספקים גישה קלה ליישומים, קבצים ותיקיות נפוצים. אפשר להתאים אישית את ה-Dock על ידי:

- הוספה והסרה של סמלים
- קיבוץ סמלים קשורים לקטגוריות

- שינוי הצבע והמיקום של ה-Dock
  - שינוי תפקוד הסמלים

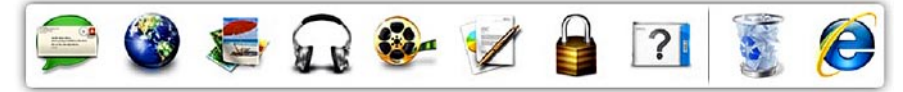

### הוספת קטגוריה

- 1. לחץ לחיצה ימנית על ה-Dock, לחץ על Add. (הוספה)→ Category (קטגוריה). מוצג חלון Add/Edit Category (הוספה/ עריכה של קטגוריה).
  - . הזן שם של קטגוריה בשדה Title (כותרת).
- Select an בחר סמל עבור הקטגוריה מהתיבה. (בחר תמונה:). image:
  - .4 לחץ על Save (שמור).

### הוספת סמל

גרור ושחרר את הסמל ב-Dock או בקטגוריה.

### הסרת קטגוריה או סמל

- לחץ לחיצה ימנית על הקטגוריה או הסמל שעל ה-Dock ולחץ על Dock (מחק קיצור דרך) או Delete category (מחק קטגוריה).
  - . בצע את ההוראות המופיעות על-גבי המסך.

## Dock-התאמה אישית של ה

- 1. לחץ לחיצה ימנית על ה-Dock ולחץ על
- ...אדרות מתקדמות...). Advanced Setting...
- **2**. בחר את האפשרות הרצויה כדי להתאים אישית את ה-Dock.

## תכונות התוכנה

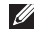

🕖 הערה: לקבלת מידע נוסף אודות התכונות המתוארות בסעיף זה, עיין במדריך הטכנולוגיה של Dell בכונן הקשיח שלך או בכתובת .support.dell.com/manuals

#### פרודוקטיביות ותקשורת

באפשרותך להשתמש במחשב שלך כדי ליצור מצגות, חוברות, כרטיסי ברכה, עלונים וגיליונות אלקטרוניים. כמו כן, באפשרותך לערוך ולהציג תמונות ותצלומים דיגיטליים. בדוק בהזמנת הרכש שלך אילו תוכנות מותקנות במחשב שלך.

לאחר ההתחברות לאינטרנט, באפשרותך לגשת לאתרי אינטרנט, להגדיר חשבון דואר אלקטרוני ולהעלות ולהוריד קבצים.

#### בידור ומולטימדיה

הערה: המחשב שלך אינו מכיל כונן אופטי 💋 פנימי. השתמש בכונן אופטי חיצוני או בכל התקן אחסון חיצוני, עבור ההליכים הכוללים תקליטורים.

באפשרותך להשתמש במחשב כדי לצפות בווידאו, לשחק במשחקים, ליצור תקליטורים ותקליטורי DVD משלך, להאזין למוזיקה ולתחנות רדיו באינטרנט.

באפשרותך להוריד ולהעתיק קובצי תמונות ווידאו מהתקנים ניידים, כגון מצלמות דיגיטליות וטלפונים סלולריים. יישומי תוכנה אופציונליים מאפשרים לך לארגן וליצור קובצי מוזיקה ווידאו שאותם ניתן להקליט על-גבי דיסק, לשמור במוצרים ניידים כגון נגני MP3 והתקני כף יד לבידור, או להפעיל ולהציג ישירות במכשירי טלוויזיה, מקרנים וציוד קולנוע ביתי המחוברים למחשב. שימוש במחשב המחברת Inspiron

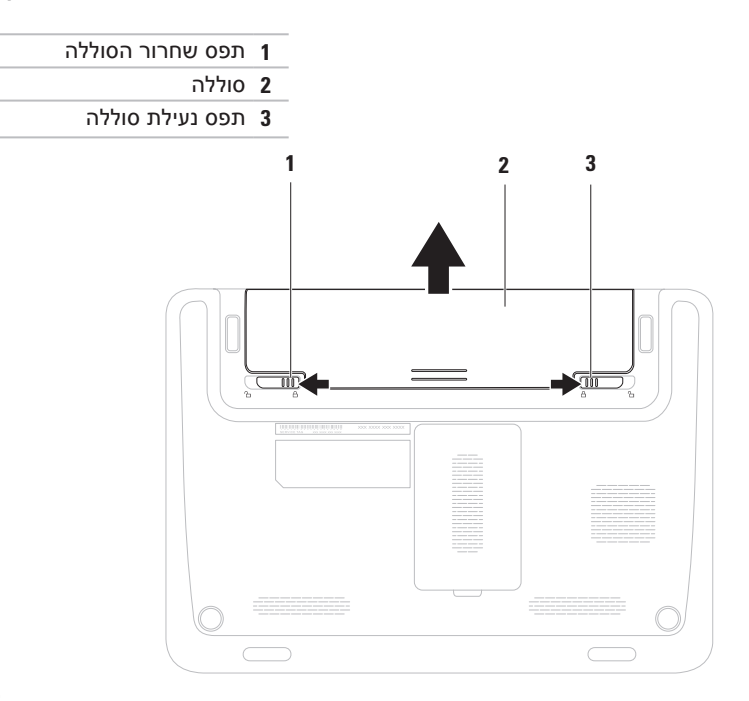

## הסרה והחלפה של הסוללה

אזהרה: לפני שמתחילים לבצע הליך כלשהו בסעיף זה, יש לעקוב אחר הוראות הבטיחות שסופקו עם המחשב.

אזהרה: שימוש בסוללה שאינה תואמת עלול לגרום לשריפה או להתפוצצות. במחשב זה יש ⚠ להשתמש בסוללה שנרכשה מ-Dell בלבד. אין להשתמש בסוללות ממחשבים אחרים.

(AC אזהרה: לפני הסרת הסוללה, כבה את המחשב והסר את הכבלים החיצוניים (לרבות מתאם AC).

כדי להסיר את הסוללה:

- **1.** כבה את המחשב והפוך אותו.
- 2. הסט את תפס נעילת הסוללה ואת תפס שחרור הסוללה למצב לא נעול.
  - . החלק את הסוללה והוצא אותה ממפרץ הסוללות.

כדי להחליף סוללה:

- . החלק את הסוללה לתוך מפרץ הסוללה עד שתינעל במקומה בנקישה.
  - .2 הסט את תפס נעילת הסוללה למצב נעול.

- 1 מיקרופון דיגיטלי מספק צליל איכותי לשיחות ועידה בווידאו ולהקלטת קול.
  - 2 מצלמה מצלמה מובנית ללכידת וידאו, שיחות ועידה וצ'אט.
  - 3 מחוון פעילות מצלמה מציין אם המצלמה פועלת או כבויה.
- 4 צג לקבלת מידע נוסף אודות צגים, עיין במדריך הטכנולוגיה של Dell בכונן הקשיח שברשותך או support.dell.com/manuals

## תכונות הצג

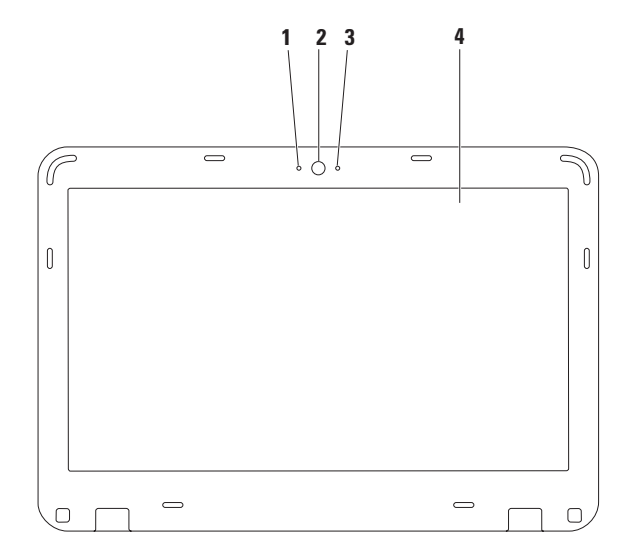

### Windows מרכז הניידות של

- . לחץ על המקשים < 🚱 > <X> כדי להפעיל את מרכז הניידות של Windows.
- 2. בשורת מקשי הפונקציה, בחר Function Key (מקש פונקציה) או Multimedia Key (מקש מולטימדיה).

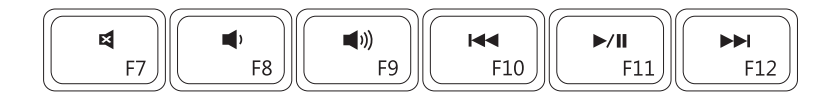

| ×           | השתקת הקול          |      | הפעלת הרצועה הקודמת או הפרק הקודם |
|-------------|---------------------|------|-----------------------------------|
|             | הפחתה של עוצמת הקול | ►/II | הפעלה או השהיה                    |
| <b>(</b> )) | הגברה של עוצמת הקול |      | הפעלת הרצועה הבאה או הפרק הבא     |

## מקשי בקרת המולטימדיה

מקשי בקרת המולטימדיה ממוקמים בשורת מקשי הפונקציה שבמקלדת. לשימוש בפקדי המולטימדיה, הקש על המקש הדרוש. באפשרותך להגדיר את התצורה של מקשי בקרת המולטימדיה באמצעות או מרכז הניידות של [BIOS] (תוכנית השירות להגדרת מערכת [BIOS]) או מרכז הניידות של .Windows

## (IBIOS) (תוכנית השירות להגדרת מערכת (BIOS) (תוכנית השירות להגדרת מערכת (BIOS))

- 1. הקש על <F2> במהלך POST (בדיקה עצמית בהפעלה) כדי להיכנס ל-(BIOS) Utility (תוכנית השירות להגדרת מערכת [BIOS]).
  - 2. ב-Function Key Behavior (התנהגות מקש הפונקציה), בחר (Inspiron 1120) (פונקציה) Function (מולטימדיה) Multimedia

אולטימדיה אפשרות – (מולטימדיה/מקש מולטימדיה ראשון) או תהיה אפשרות (מולטימדיה ראשון) או מולטימדיה אפשרות ברירת המחדל. לחץ על כל מקש מולטימדיה כדי לבצע את הפעולה המשויכת. כדי להשתמש במקש פונקציה, הקש <Fn> + מקש הפונקציה הדרוש.

(פונקציה למקש פונקציה ראשון) — לחץ על כל מקש פונקציה כדי Function/Function Key First לבצע את הפעולה המשויכת.

כדי להשתמש במקש מולטימדיה, הקש <Fn> + מקש המולטימדיה הדרוש.

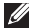

(מולטימדיה/מקש מולטימדיה ראשון) Multimedia/Multimedia Key First 💋 💋 פעילה במערכת ההפעלה בלבד.

### זום

מאפשר לך להגדיל או להקטין את תוכן המסך. תכונת הזום כוללת:

**צביטה** — מאפשרת לך להתקרב או להתרחק על ידי הרחקת שתי האצבעות או הצמדתן יחד על מקלדת המגע.

זום להגדלה:

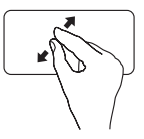

הרחק שתי אצבעות כדי להגדיל את התצוגה של החלון הפעיל.

## סיבוב

מאפשר לך לסובב את התוכן הפעיל במסך. תכונת הסיבוב כוללת:

פיתול — מאפשר לך לסובב תוכן באופן פעיל באמצעות שתי אצבעות כאשר אצבע אחת מעוגנת והשנייה מסובבת.

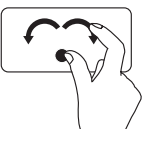

בעודך משאיר את האגודל במקום, הזז את האצבע המורה באופן קשתי לימין או לשמאל כדי לסובב את הפריט הרצוי עם כיוון השעון או נגד כיוון השעון.

זום להקטנה:

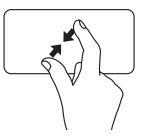

הצמד שתי אצבעות כדי להקטין את התצוגה של החלון הפעיל.

# פעולות מקלדת מגע

גלילה

מאפשרת לך לגלול בתוכן. תכונת הגלילה כוללת:

גלילה אנכית אוטומטית — מאפשרת לך לגלול מעלה או מטה בחלון הפעיל.

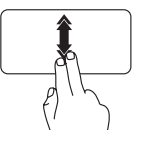

הזז שתי אצבעות למעלה או למטה בקצב מהיר כדי להפעיל את הגלילה האנכית האוטומטית.

הקש על מקלדת המגע כדי לעצור את הגלילה האוטומטית.

גלילה אופקית אוטומטית — מאפשרת לך לגלול שמאלה או ימינה בחלון הפעיל.

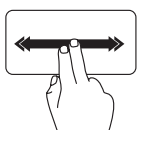

הזז שתי אצבעות לכיוון שמאל או ימין בקצב מהיר כדי להפעיל את הגלילה האופקית האוטומטית.

הקש על מקלדת המגע כדי לעצור את הגלילה האוטומטית.

לחיצה מהירה

מאפשרת לך לדפדף קדימה או אחורה בתוכן בהתאם לכיוון הלחיצה.

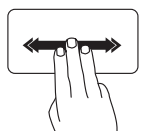

הזז שלוש אצבעות במהירות בכיוון הרצוי כדי להפוך את התוכן בחלון הפעיל.

### שימוש במחשב המחברת Inspiron

### נוריות מצב ומחוונים

## 🖞 נורית מחווני הפעלה/סוללה

|         | מצב נורית מחוון | מצבי המחשב             | רמת טעינת הסוללה |
|---------|-----------------|------------------------|------------------|
| AC מתאם | לבן קבוע        | מופעל<br>כבוי/מצב שינה | טעינה<br>90%=>   |
|         | לבן מהבהב       | מצב המתנה              | טעינה            |
|         | כבוי            | כבוי/מצב שינה          | >90%             |
| סוללה   | לבן קבוע        | מופעל                  | >=10%            |
|         | לבן מהבהב       | מצב המתנה              | >=10%            |
|         | כתום קבוע       | מופעל/מצב המתנה        | <10%             |
|         | כבוי            | כבוי/מצב שינה          | לא ישים          |
|         |                 |                        |                  |

.AC הערה: הסוללה נטענת כאשר המחשב מופעל באמצעות מתאם 🖉

- . לחצן הפעלה מכבה ומפעיל את המחשב בעת לחיצה. 1
- 2 שורת מקשי הפונקציה מקש איפשור או ניטרול האלחוט, מקשי הגדלת והפחתת הבהירות, מקשי המולטימדיה ומקשי האיפשור או הניטרול של מקלדת המגע ממוקמים בשורה זו. לקבלת מידע נוסף אודות מקשי המולטימדיה, ראה "מקשי בקרת המולטימדיה" בעמוד 30.
- **3** לורית מחוון הפעלה/סוללה מציינת את מצב ההפעלה וטעינת הסוללה. לקבלת מידע נוסף אודות נורית מחוון ההפעלה/הסוללה, ראה "נוריות מצב ומחוונים" בעמוד 26.
  - 4 <u>ש</u> **נורית פעילות הכונן הקשיח** מאירה כאשר המחשב קורא או כותב נתונים. נורית לבנה מהבהבת מציינת פעילות של הכונן הקשיח.
- התראה: כדי למנוע אובדן נתונים, לעולם אל תכבה את המחשב כאשר נורית הפעילות של 🛆 הכונן הקשיח מהבהבת.
  - 5 לחצני מקלדת מגע (2) מספקים פונקציות של לחיצה ימנית ולחיצה שמאלית בדומה לעכבר.
  - 6 מקלדת מגע מספקת את הפונקציונליות של עכבר להזזת הסמן, גרירה או הזזה של פריטים נבחרים ולחיצה שמאלית באמצעות הקשה על המשטח.

**הערה:** כדי לאפשר או לנטרל את מקלדת המגע, לחץ על המקש 👺 בשורת מקשי הפונקציה שבמקלדת.

## תכונות של בסיס המחשב והמקלדת

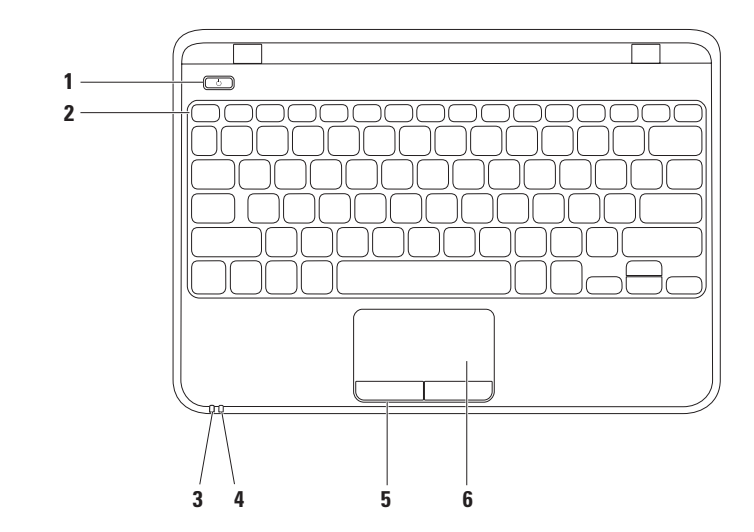

1 חריץ כבל אבטחה — מאפשר חיבור למחשב של כבל אבטחה מסחרי.

הערה: לפני רכישת כבל אבטחה, ודא שהוא מתאים לחריץ כבל האבטחה שבמחשב.

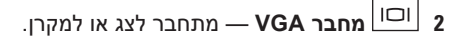

## תכונות בגב המחשב

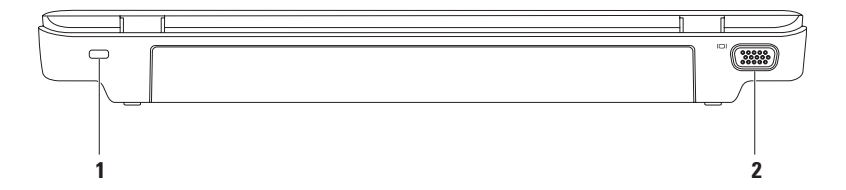

- 1 🛣 מחבר רשת מחבר את המחשב שלך לרשת או התקן פס רחב, אם אתה משתמש ברשת קווית.
  - מחבר HDMI מתחבר לטלוויזיה עבור שמע דיגיטלי מרובה ערוצים ואותות וידאו. \_\_\_\_\_ **2**

**הערה**: בצג ללא רמקולים מובנים יקרא אות הווידאו בלבד.

- 3 שלדת, מדפסת, כונן חיצוני או נגן USB מחבר USB 2.0 מתחבר להתקני MSB, כגון עכבר, מקלדת, מדפסת, כונן חיצוני או נגן MP3.
  - <sup>SD+MS/MMC</sup> קורא כרטיס מדיה 7 ב-1 מספק אפשרות מהירה ונוחה לעיין ולשתף בתמונות דיגיטליות, מוסיקה, סרטי וידאו, ומסמכים המאוחסנים בכרטיסי זיכרון.

**הערה:** המחשב מסופק עם כרטיס פלסטיק ריק המותקן בחריץ של כרטיס המדיה. כרטיסים ריקים מגנים על החריצים מפני אבק וחלקיקים אחרים. שמור את הכרטיס הריק לשימוש למקרה ששום כרטיס מדיה אינו מותקן בחריץ; ייתכן שכרטיסים ריקים ממחשבים אחרים לא יתאימו למחשב שלך.

## מבט משמאל

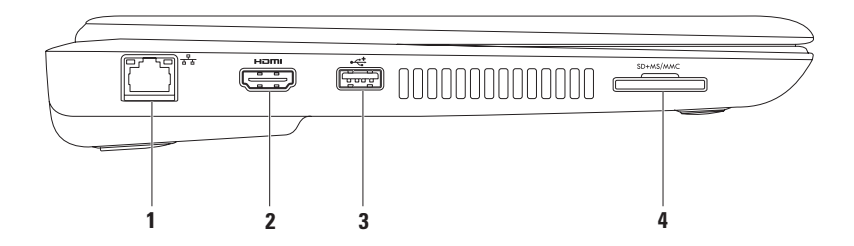

- 1 מחבר כניסת אנטנה (בדגמים נתמכים) מתחבר לאנטנה חיצונית כדי להציג תוכניות באמצעות כרטיס מקלט הטלוויזיה (אופציונלי).
  - 2 🚺 מחבר יציאת שמע/ אוזניות מתחבר לאוזניות או למערכת קול עם אספקת חשמל.
- . מחבר מיקרופון/כניסת שמע מתחבר למיקרופון או לאות קלט לשימוש עם תוכניות שמע. 🖳 🖞
  - עם USB PowerShare מחבר USB, כגון עכבר, מקלדת, USB שחבר USB, כגון עכבר, מקלדת, מדפסת, כונן חיצוני או נגן MP3.

תכונת USB PowerSahre מאפשרת לך לטעון התקני USB כאשר המחשב דלוק/כבוי או במצב שינה.

**הערה**: ייתכן שלא יהיה ניתן לטעון התקני USB מסוימים כאשר המחשב כבוי או במצב שינה. במקרים כגון אלה, הדלק את המחשב כדי לטעון את ההתקן.

**הערה**: אם תכבה את המחשב בעת טעינת התקן USB, הטעינה תיפסק. להמשך טעינה, נתק את התקן ה-USB וחבר שנית.

5 לאיד מחבר USB 2.0 – מתחבר להתקני USB, כגון עכבר, מקלדת, מדפסת, כונן חיצוני או נגן MP3.

ה אם אם אין את הסוללה. 🖂 💷 מחבר מתאם AC כדי לספק מתח למחשב ולטעון את הסוללה. 💷 6

# שימוש במחשב המחברת Inspiron

סעיף זה מספק מידע אודות התכונות הזמינות במחשב המחברת Inspiron.

מבט מימין

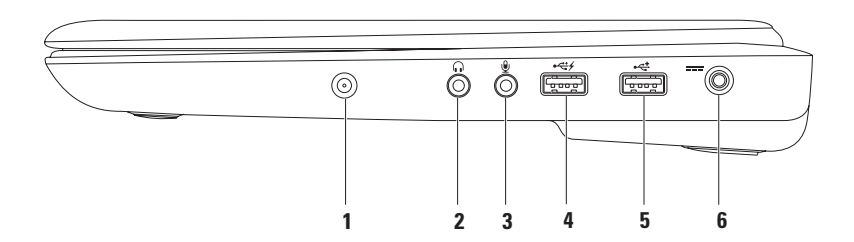

#### הגדרת חיבור האינטרנט

ספקי שירותי האינטרנט (ISP) והצעותיהם משתנים ממדינה למדינה. צור קשר עם ספק שירותי האינטרנט שלך לקבלת מידע על הצעות הזמינות במדינה שלך.

אם אינך מצליח להתחבר לאינטרנט אך התחברת בעבר בהצלחה, ייתכן שיש בעיה אצל ספק השירות. פנה אל ספק שירותי האינטרנט וברר מהו מצב השירות, או נסה להתחבר שוב מאוחר יותר.

הכן את המידע מספק השירות בהישג יד. אם אין לך ספק שירות, האשף **התחברות לאינטרנט** יכול לסייע לך להשיג אחד.

כדי להגדיר את חיבור האינטרנט:

- 1. שמור וסגור את כל הקבצים הפתוחים וצא מכל התוכניות הפתוחות.
  - **2**. לחץ על **התחל** מַ → לוח הבקרה.
- 3. בתיבת החיפוש, הקלד רשת, ולאחר מכן לחץ על מרכז הרשת והשיתוף→ הגדר חיבור או רשת חדשים→ התחבר לאינטרנט. מופיע החלון התחבר לאינטרנט.
- אערה: אם אינך יודע באיזה סוג של חיבור לבחור, לחץ על עזור לי לבחור או צור קשר עם ספק שירותי האינטרנט.
- 4. פעל על פי הההוראות שעל-גבי המסך והשתמש בפרטי ההגדרות שסיפק לך ספק השירות כדי להשלים את ההגדרה.

# התחברות לאינטרנט (אופציונלי)

כדי להתחבר לאינטרנט, נדרש מודם או חיבור רשת חיצוני וכן ספק שירותי אינטרנט (ISP). אם מודם USB חיצוני או מתאם WLAN לא נכללו בהזמנתך המקורית, ניתן לרכוש אותם באתר www.dell.com.

### הגדרת חיבור קווי

- אם אתה משתמש בהתקשרות בחיוג, חבר את קו הטלפון למודם ה-USB החיצוני האופציונלי ולשקע הטלפון בקיר, לפני הגדרת החיבור לאינטרנט.
- אם אתה משתמש בחיבור מודם DSL או כבלים/ לוויין, פנה לספק השירות או לחברת הסלולר לקבלת הוראות התקנה.

כדי להשלים את הגדרת חיבור האינטרנט הקווי, פעל בהתאם להוראות שבפרק "הגדרת חיבור האינטרנט" בעמוד 17.

### הגדרת חיבור אלחוטי

הערה: להגדרת הנתב האלחוטי שלך, עיין 🗾 בתיעוד המצורף לנתב שלך.

לפני שתוכל להשתמש בחיבור אינטרנט אלחוטי, עליך להתחבר אל הנתב האלחוטי.

להגדרת החיבור לנתב האלחוטי:

- ודא שהאלחוט מאופשר במחשב שלך (ראה איפשור או ניטרול האלחוט" בעמוד 14).
- 2. שמור וסגור את כל הקבצים הפתוחים וצא מכל התוכניות הפתוחות.
  - **3**. לחץ על **התחל** ס → לוח הבקרה.
- 4. בתיבת החיפוש, הקלד רשת, ולאחר מכן לחץ על מרכז הרשת והשיתוף→ התחבר לרשת.
- 5. בצע את ההוראות המופיעות על-גבי המסך כדי להשלים את ההגדרה.

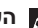

. הערה: תכונת האלחוט זמינה במחשב שברשותך רק אם הזמנת כרטיס WLAN בזמן הרכישה. 💋 לקבלת מידע נוסף אודות הכרטיסים הנתמכים על ידי המחשב, ראה "מפרטים" בעמוד 70.

כדי לאפשר או לנטרל את האלחוט:

- **1.** ודא שהמחשב שלך מופעל.
- **.2** לחץ על מקש <sup>(ג</sup>) האלחוט במקלדת. מצב האלחוט הנוכחי מוצג על-גבי המסך.

איפשור האלחוט

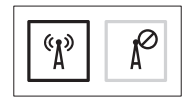

ניטרול האלחוט

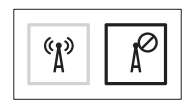

Wi-Fi) אערה: מקש האלחוט מאפשר לך לכבות במהירות את כל התקני הרדיו האלחוטיים שלך (Wi-Fi ו-Bluetooth®), בדומה למצב שבו אתה נדרש להשבית את כל התקני הרדיו האלחוטיים במהלך טיסה.

Inspiron התקנת מחשב המחברת של

# איפשור או ניטרול האלחוט (אופציונלי)

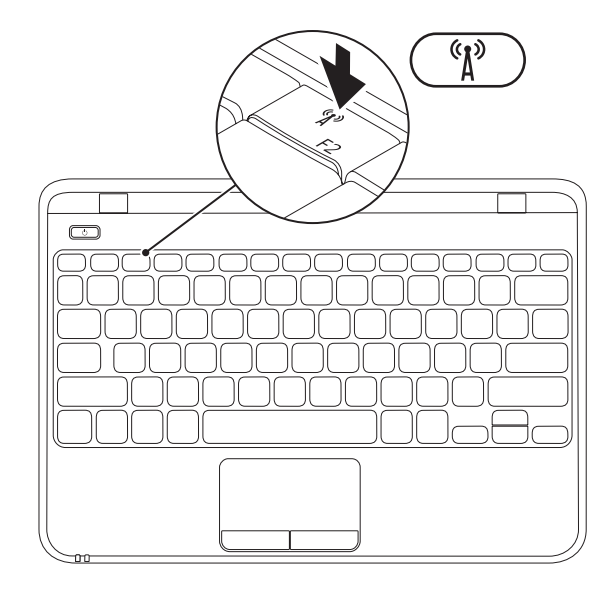

#### Inspiron התקנת מחשב המחברת של

- SIM חריץ לכרטיס 1
  - SIM כרטיס 2
  - מפרץ סוללה 3

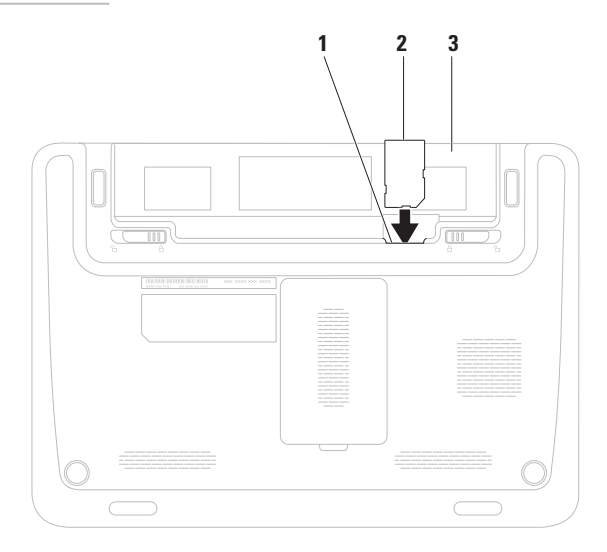
#### (אופציונלי) SIM-התקנת כרטיס ה-

. אם אתה משתמש בכרטיס EVDO אם אתה משתמש בכרטיס EVDO כדי לגשת לאינטרנט או דערה: אין צורך בהתקנת כרטיס 🛛

התקנה של כרטיס מודול זיהוי למנוי (SIM) במחשב מאפשר לך להתחבר לאינטרנט. כדי לקבל גישה לאינטרנט, עליך להיות בטווח הרשת של ספק השירותים הסלולאריים.

להתקנת כרטיס ה-SIM:

- **1.** כבה את המחשב.
- 2. הסר את הסוללה (ראה "הסרת והחלפת הסוללה" בעמוד 34).
- SIM. במפרץ הסוללות, הכנס את כרטיס ה-SIM לתוך חריץ כרטיס ה-SIM.
- החזר את הסוללה למקומה (ראה "הסרת והחלפת הסוללה" בעמוד 34).
  - **.5** הפעל את המחשב.

להסרת כרטיס ה-SIM, לחץ ושחרר את כרטיס ה-SIM.

- כדי ליצור מדיה להתאוששות המערכת:
- 1. ודא שמתאם ה-AC מחובר (ראה "חיבור מתאם AC" בעמוד 6).
  - . הכנס את התקליטור או מפתח ה-USB למחשב.
- .Dell DataSafe Local Backup ← תוכניות → תוסניות אוחץ על התחל 3.
  - . לחץ על Create Recovery Media (יצירת מדיה להתאוששות). 4
    - **.** בצע את ההוראות המופיעות על-גבי המסך.

אנרה: לקבלת מידע נוסף על שימוש במדיה להתאוששות המערכת, ראה "מדיה להתאוששות 🗾 מערכת" בעמוד 57.

### יצירת מדיה להתאוששות המערכת (מומלץ)

.Microsoft Windows הערה: מומלץ ליצור מדיה להתאוששות המערכת מייד לאחר התקנת Microsoft Windows.

הערה: המחשב שלך אינו מכיל כונן אופטי פנימי. השתמש בכונן אופטי חיצוני או בכל התקן אחסון 🗾 חיצוני, עבור ההליכים הכוללים תקליטורים.

ניתן להשתמש במדיה להתאוששות המערכת כדי לשחזר את המחשב למצב ההפעלה שבו היה בעת הרכישה, ובו-בזמן לשמר קובצי נתונים (ללא צורך בתקליטור *מערכת ההפעלה*). באפשרותך להשתמש במדיה להתאוששות המערכת אם שינויים בחומרה, תוכנה, מנהלי ההתקן או הגדרות מערכת אחרות הותירו את המחשב במצב הפעלה בלתי רצוי.

כדי ליצור מדיה להתאוששות המערכת יש צורך בפריטים הבאים:

- Dell DataSafe Local Backup •
- מפתח USB בעל קיבולת של 8 ג'יגה-בתים לכל הפחות או ™UVD-R/DVD+R/Blu-ray Disc

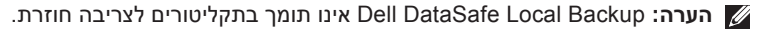

### התקן את Microsoft Windows

מחשב Dell שברשותך מוגדר מראש עם מערכת ההפעלה Microsoft® Windows® 7. להתקנת Windows 7 בפעם הראשונה, בצע את ההוראות המופיעות על-גבי המסך. חובה לבצע שלבים אלה והשלמתם עשויה להימשך זמן מה. מסכי ההתקנה של Windows 7 ינחו אותך לאורך מספר הליכים, לרבות הסכמה לתנאי הרישיון, הגדרת ההעדפות והגדרה של חיבור אינטרנט.

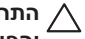

התראה: אין להפריע לתהליך ההתקנה של מערכת ההפעלה. הפרעה עלולה לגרום לכך שהמחשב 🔨 יהפוך לבלתי שמיש ויהיה עליך להתקין מחדש את מערכת ההפעלה.

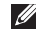

ומנהלי BIOS הערה: להבטחת ביצועים מיטביים של המחשב, מומלץ להוריד ולהתקין את גרסת 📶 ההתקן העדכניים ביותר עבור המחשב שלך הזמינים באתר support.dell.com.

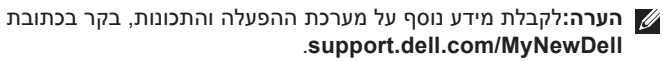

## לחץ על לחצן ההפעלה

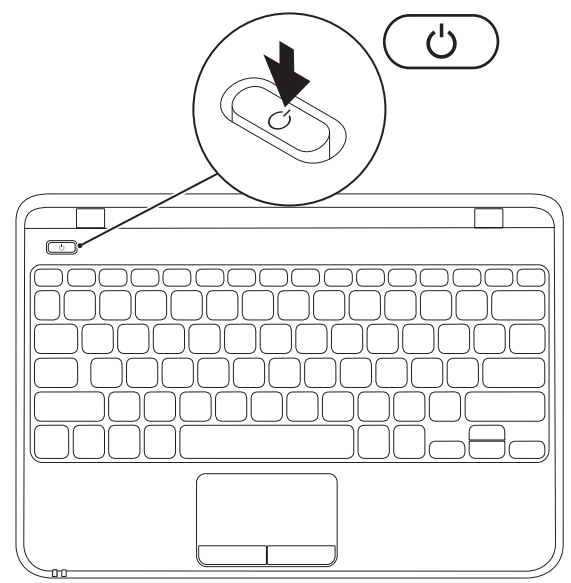

#### חיבור כבל הרשת (אופציונלי)

כדי להשתמש בחיבור רשת קווי, חבר את כבל הרשת.

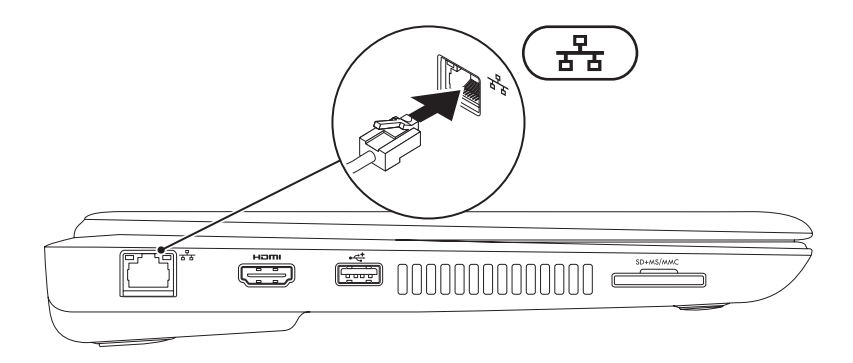

#### AC חיבור מתאם

חבר את מתאם AC למחשב ולאחר מכן חבר אותו לשקע חשמל או למגן מפני נחשולי מתח.

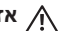

אזהרה: מתאם ה-AC מתאים לשקעי חשמל שונים ברחבי העולם. עם זאת, במדינות שונות 🕂 ישנם מחברי חשמל ומפצלים חשמליים שונים. שימוש בכבל לא תואם או חיבור לא נכון של הכבל למפצל או לשקע חשמל עלולים לגרום לשריפה או לנזק בלתי הפיך למחשב שלך.

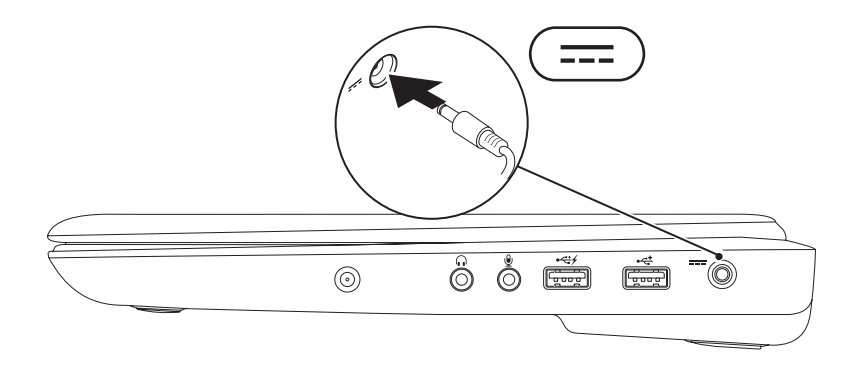

# התקנת מחשב המחברת של Inspiron

סעיף זה מספק מידע אודות התקנת מחשב המחברת ™Inspiron של ™Dell שברשותך.

#### לפני התקנת המחשב

בעת מיקום המחשב, ודא שאתה מאפשר גישה קלה למקור חשמל, אוורור מתאים ומשטח ישר שעליו יונח המחשב.

הגבלת זרימת האוויר סביב מחשב המחברת מדגם Inspiron שברשותך עלולה לגרום להתחממות יתר של המחשב. כדי למנוע התחממות יתר, הקפד להשאיר מרווח של לפחות 10.2 ס"מ (4 אינץ') בצדו האחורי של המחשב ומרווח של לפחות 5.1 ס"מ (2 אינץ') בכל הצדדים האחרים. לעולם אל תמקם את המחשב בחלל סגור, כגון ארון או מגירה, כאשר הוא מופעל.

▲ אזהרה: אין לחסום את פתחי האוורור, להכניס לתוכם חפצים או לאפשר לאבק להצטבר בהם. כאשר מחשב ™Dell פועל, אין למקם אותו בסביבה ללא זרימת אוויר נאותה, כגון מזוודה סגורה או על-גבי משטחים מבד כגון שטיחים. הגבלת זרימת האוויר עלולה לגרום לנזק למחשב, לפגום האוויר עלולה לגרום לנזק למחשב, לפגום בביצועים שלו או לגרום לשריפה. כאשר המחשב מתחמם, הוא מפעיל את המאוורר. רעש המאוורר הוא רעש תקין ואינו מצביע על בעיה במאוורר או במחשב.

התראה: הנחה או הערמה של חפצים כבדים או חדים על המחשב עלולה לגרום נזק בלתי הפיך למחשב.

| שירות מצב ההזמנות האוטומטי                                                                      |
|-------------------------------------------------------------------------------------------------|
| 63 63                                                                                           |
| החזרת פריטים לתיקון במסגרת                                                                      |
| 64 האחריות או לקבלת זיכוי                                                                       |
| לפני שתתקשר 65                                                                                  |
| 67                                                                                              |
| 68 איתור מידע ומשאבים נוספים                                                                    |
| מפרט                                                                                            |
| נספח                                                                                            |
| הודעה על מוצר של Macrovision 77                                                                 |
| מידע עבור NOM, או Official<br>Mexican Standard (התקנים<br>המקסיקניים הרשמיים)<br>(במקסיקו בלבד) |
| 79                                                                                              |

## תוכן עניינים

| התקנת מחשב המחברת של Inspiron 5         |
|-----------------------------------------|
| לפני התקנת המחשב 5                      |
| 6 AC חיבור מתאם                         |
| חיבור כבל הרשת (אופציונלי) 7            |
| לחץ על לחצן ההפעלה 8                    |
| 9 Microsoft Windows התקן את             |
| יצירת מדיה להתאוששות המערכת             |
| (מומלץ)                                 |
| התקנת כרטיס ה-SIM (אופציונלי) 12        |
| איפשור או ניטרול האלחוט (אופציונלי) 14  |
| התחברות לאינטרנט (אופציונלי) 16         |
| שימוש במחשב המחברת Inspiron שימוש במחשב |
| מבט מימין                               |
| מבט משמאל 20                            |
| תכונות בגב המחשב                        |
| תכונות של בסיס המחשב והמקלדת 24         |

| נוריות מצב ומחוונים                                                             |
|---------------------------------------------------------------------------------|
| פעולות מקלדת מגע 28                                                             |
| מקשי בקרת המולטימדיה 30                                                         |
| תכונות הצג                                                                      |
| הסרה והחלפה של הסוללה 34                                                        |
| תכונות התוכנה 36                                                                |
| 37                                                                              |
| 38 Dell DataSafe Online Backup                                                  |
|                                                                                 |
| פתרון בעיות                                                                     |
| <b>39</b><br>39 קודי צפצוף 39                                                   |
| <b>39</b> פתרון בעיות                                                           |
| <b>39</b> פתרון בעיות                                                           |
| 39 פתרון בעיות   39 קודי צפצוף   40 בעיות רשת   41 בעיות חשמל   42 בעיות זיכרון |

#### הערות, התראות ואזהרות

. הערה: "הערה" מציינת מידע חשוב המסייע להשתמש במחשב ביתר יעילות 💋

ערראה: "התראה" מציינת נזק אפשרי לחומרה או אובדן נתונים, ומסבירה כיצד ניתן למנוע את ∠ הבעיה.

אזהרה: "אזהרה" מציינת אפשרות של נזק לרכוש, פגיעה גופנית או מוות. 🔨

המידע במסמך זה נתון לשינויים ללא הודעה מראש.

2010 Dell Inc. ©. כל הזכויות שמורות.

חל איסור מוחלט על שעתוק חומרים אלה, בכל דרך שהיא, ללא קבלת רשות בכתב מאת .Dell Inc.

סימנים מסחריים הנמצאים בשימוש בטקסט זה: Dell, הסמל של Advanced Micro , YOURS IS HERE , DELL הם סימנים מסחריים של Advanced Micro אם סימנים מסחריים של AMD Athlorn - IADD ;Dell Inc. אם סימנים מסחריים של Advanced Microsoft ;Devices, Inc. Microsoft ;Devices, Inc. Blu-ray Disc אוא סימן מסחרי של Blu-ray Disc אוא סימן מסחרי של Blu-ray Disc של Blu-ray Disc הוא סימן מסחרי של Blu-top Static , Sesociation הוא סימן מסחרי פון.

סימנים מסחריים ושמות מסחריים אחרים המוזכרים במסמך זה מתייחסים לישויות הטוענות לבעלות על אותם סימנים ושמות או למוצרים שלהן. .Dell Inc מוותרת על כל עניין קנייני בסימנים מסחריים ושמות מסחריים פרט לאלה שבבעלותה.

מאי 2010 מס' חלק 8N9P8 מהדורה A00

# **INSPIRON**<sup>™</sup>

מדריך התקנה

סוג תקינה: P07T002

דגם תקינה: סדרה P07T

# **INSPIRON**<sup>™</sup>

#### מדריך התקנה

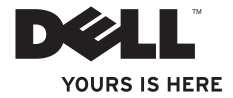